# 第50回日本精神科看護学術集会

開催期日:2025年6月6日(金)~6月7日(土)

## 参加申込操作マニュアル

## 目 次

| 1.                                                                                                | . 新規登録 ・・・・・・・・・・・・・・・・・・・・・・・・・・・・・・・・・・・・                                                                                           | •           | •           | •                 | 2                                                  |
|---------------------------------------------------------------------------------------------------|----------------------------------------------------------------------------------------------------|-------------|-------------|-------------------|----------------------------------------------------|
| 2.                                                                                                | . 申込者情報登録 ・・・・・・・・・・・・・・・・・・・・・・・・・・・・・・・・・・・・                                                                                        | •           | •           | •                 | 4                                                  |
| 3.                                                                                                | . 参加者登録 ・・・・・・・・・・・・・・・・・・・・・・・・・・・・・・・・・・・・                                                                                          | •           | •           | •                 | 7                                                  |
|                                                                                                   | ※学術集会参加費、共催セミナー、交流会、昼食弁当の取消・変更につい                                                                                                    | יכ          | •           | •                 | 11                                                 |
| 4.                                                                                                | · 宿泊                                                                                                    |             |             |                   |                                                    |
|                                                                                                   | ①予約 ・・・・・・・・・・・・・・・・・・・・・・・・・・・・・・・・・・・・                                                                                              | •           | •           | •                 | 12                                                 |
|                                                                                                   | ②取消・変更 ・・・・・・・・・・・・・・・・・・・・・・・・・・・・・・・・・・・                                                                                            | •           | •           | •                 | 17                                                 |
| 5.                                                                                                | . 支払                                                                                                    |             |             |                   |                                                    |
|                                                                                                   | ①支払い方法の選択 ・・・・・・・・・・・・・・・・・・・・・・・・・・・・・・・・・・・・                                                                                        | •           | •           | •                 | 23                                                 |
|                                                                                                   | ②銀行振込 ・・・・・・・・・・・・・・・・・・・・・・・・・・・・・・・・・・・・                                                                                            | •           | •           | •                 | 25                                                 |
|                                                                                                   | ※請求書発行方法(銀行振込の場合のみ)・・・・・・・                                                                                                    | •           | •           | •                 | 27                                                 |
|                                                                                                   | ③ <b>クレジットカード払い</b> ・・・・・・・・・・・・・・・・・・・・・・・・・・・・・・・・・・・・                                                                              | •           | •           | •                 | 31                                                 |
|                                                                                                   |                                                                                                    |             |             |                   |                                                    |
| 6.                                                                                                | . 利用券(共催セミナー、交流会、弁当、宿泊)の発行 ・・・                                                                                                    | •           | •           | •                 | 34                                                 |
| 6.<br>7.                                                                                          | . 利用券(共催セミナー、交流会、弁当、宿泊)の発行 ・・・<br>. 変更                                                                                                | •           | •           | •                 | 34                                                 |
| 6.<br>7.                                                                                          | <ul> <li>利用券(共催セミナー、交流会、弁当、宿泊)の発行・・・</li> <li>変更</li> <li>①申込者情報の変更・・・・・・・・・・・・・・・・・・・・・・・・・・・・・・・・・・・・</li></ul>                     | •           | •           | •                 | 34<br>37                                           |
| 6.<br>7.                                                                                          | <ul> <li>利用券(共催セミナー、交流会、弁当、宿泊)の発行 ・・・</li> <li>変更         <ol> <li>①申込者情報の変更 ・・・・・・・・・・・・・・・・・・・・・・・・・・・・・・・・・・・・</li></ol></li></ul> | •           | •           | •                 | 34<br>37<br>38                                     |
| 6.<br>7.                                                                                          | <ul> <li>利用券(共催セミナー、交流会、弁当、宿泊)の発行 ・・・</li> <li>変更         <ol> <li>①申込者情報の変更 ・・・・・・・・・・・・・・・・・・・・・・・・・・・・・・・・・・・・</li></ol></li></ul> | •           | •           | •                 | 34<br>37<br>38<br>40                               |
| 6.<br>7.<br>8.                                                                                    | <ul> <li>利用券(共催セミナー、交流会、弁当、宿泊)の発行 ・・・</li> <li>変更         <ol> <li>①申込者情報の変更 ・・・・・・・・・・・・・・・・・・・・・・・・・・・・・・・・・・・・</li></ol></li></ul> | •<br>•<br>• | •           | •                 | 34<br>37<br>38<br>40<br>41                         |
| 6.<br>7.<br>8.<br>9.                                                                              | <ul> <li>利用券(共催セミナー、交流会、弁当、宿泊)の発行 ・・・</li> <li>変更 <ul> <li>①申込者情報の変更 ・・・・・・・・・・・・・・・・・・・・・・・・・・・・・・・・・・・・</li></ul></li></ul>         | ·<br>·<br>· | •           | •                 | 34<br>37<br>38<br>40<br>41<br>44                   |
| 6.<br>7.<br>8.<br>9.                                                                              | <ul> <li>利用券(共催セミナー、交流会、弁当、宿泊)の発行 ・・・</li> <li>変更 <ul> <li>①申込者情報の変更 ・・・・・・・・・・・・・・・・・・・・・・・・・・・・・・・・・・・・</li></ul></li></ul>         | ·<br>·<br>· | •           | •                 | 34<br>37<br>38<br>40<br>41<br>44<br>47             |
| 6.<br>7.<br>8.<br>9.<br>10.                                                                       | <ul> <li>利用券(共催セミナー、交流会、弁当、宿泊)の発行 ・・・</li> <li>変更 <ul> <li>①申込者情報の変更 ・・・・・・・・・・・・・・・・・・・・・・・・・・・・・・・・・・・・</li></ul></li></ul>         | ·<br>·<br>· | • • • •     | •                 | 34<br>37<br>38<br>40<br>41<br>44<br>47<br>50       |
| <ol> <li>6.</li> <li>7.</li> <li>8.</li> <li>9.</li> <li>10.</li> <li>11.</li> <li>12.</li> </ol> | <ul> <li>利用券(共催セミナー、交流会、弁当、宿泊)の発行 ・・・</li> <li>変更 <ul> <li>①申込者情報の変更 ・・・・・・・・・・・・・・・・・・・・・・・・・・・・・・・・・・・・</li></ul></li></ul>         | ·<br>·<br>· | ·<br>·<br>· | · · · · · · · · · | 34<br>37<br>38<br>40<br>41<br>44<br>47<br>50<br>51 |

### 1. 新規登録

1

# ①の〔はじめての申込はここをクリック〕ボタンをクリックしてください。 ※申込登録が完了している方はP50を参照してログインしてください。

#### 第50回日本精神科看護学術集会in兵庫(参加登録システム)

開催日: 2025年6月6日(金)~6月7日(土) 申込受付期間: 2025年4月1日(火)~5月6日(火) 12:00

#### ごあいさつ

#### 謹啓

皆様にはますますご清祥のこととお慶び申し上げます。

この度「第50回日本精神科看護学術集会in兵庫」が開催のはこびとなりましたことを心からお祝い申し上 げます。開催に伴い参加登録を東武トップツアーズ株式会社が事務代行させていただきます。

多くの皆様のご参加をお待ち申し上げます。

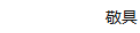

東武トップツアーズ株式会社

#### 参加費・受付期間

事前参加申込受付期間:2025年4月1日(火)12:00~5月6日(火)12:00

|     | 事前參加申込      | 当日参加申込      |
|-----|-------------|-------------|
| 会員  | 13,200円(税込) | 15,400円(税込) |
| 非会員 | 26,400円(税込) | 30,800円(税込) |
| 学生  | 無料(プログラム    | ム・抄録集は無)    |

\*無料の学生の対象は、保健師・看護師・准看護師の資格を有しない、保健師助産師看護師学校指定規則 に該当する学校に在籍する学生である方となります。

また、名札(参加証明書)は、会場内の東武トップツアーズ「ツアーデスク」でお渡しします。※学生 証要持参

\*学術集会期間中の参加費は同一です。1日のみ参加のお申し込み及び金額の設定はいたしておりません。 発表者の方も必ず参加のお申し込み・参加費の支払いが必要です。

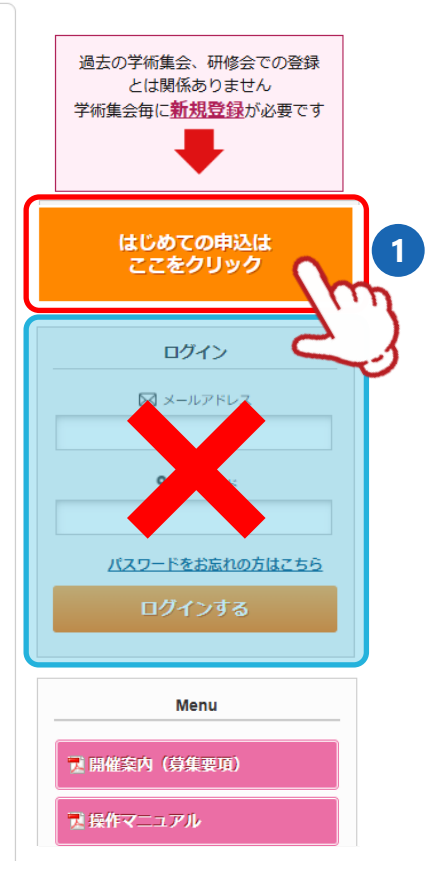

## 1. 新規登録

#### 2

①の「個人情報保護方針」と「同意事項について」をご確認いただき、
 ②に登録されるメールアドレスを入力し
 ③の〔同意する〕ボタンをクリックしてください。

| 当社は、「旅」を核とした事業を発展・継続させ<br>社会との絆を大切にし、共存共栄、互いに尊敬し  | ていくために、私たちのステーク                    | ホルダーである、お客様、お取  | 비수 친구 싸구 빠르 |
|---------------------------------------------------|------------------------------------|-----------------|-------------|
| 社会との絆を大切にし、共存共栄、互いに尊敬し                            | ちラス眼底を日坦すことを怒労の                    |                 | 山亢、社具、休土、地域 |
|                                                   | シベる味いがで口当りここで社名の                   | 理念としております。この理念の | Dもと、ますます多様化 |
| ♥                                                 |                                    |                 | $\sim$      |
| 司意事項について                                          |                                    |                 |             |
|                                                   |                                    | ±               |             |
| 次に掲げる事項を確認の上、同意いただけ                               | る場合は「同意する」ボタン                      | を押して入力画面へお進み。   | ください。       |
| ・取引条件説明書面を電磁的方法で交付を                               | 受けること。                             |                 |             |
| │ ・取引条件説明書面(募集要項及び旅行条<br>~                        | 件書)の内容を確認し、印刷                      | して保存或いはPCに保存し   | たこと。        |
|                                                   |                                    |                 |             |
| •                                                 |                                    |                 | $\sim$      |
|                                                   |                                    |                 | ~           |
| 入力されたメールアドレスに申込者情報登録ページへ                          | へるURLが送信されます。                      |                 | ~           |
| 入力されたメールアドレスに申込者情報登録ページへ                          | 入るURLが送信されます。                      |                 | ~           |
| 入力されたメールアドレスに申込者情報登録ページへ<br>ールアドレス 必須 000000000@1 | 入るURLが送信されます。<br>obutoptours.co.jp | 2               | ~           |

3 下図の画面になり、入力いただいたメールアドレスに「メール認証URL」が送信されますので、 メール内のURL1 をクリックしてください。

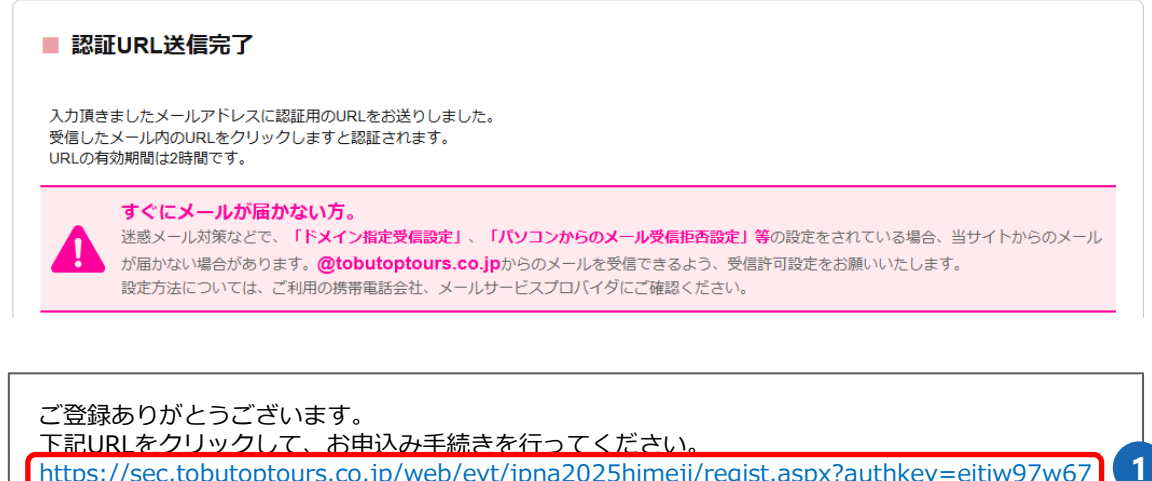

https://sec.tobutoptours.co.jp/web/evt/jpna2025himeji/regist.aspx?authkey=eitiw97w67 m3uju94z5w&language=jp

4 次ページの「申込者情報登録」画面が表示されます。

## 2. 申込者情報登録

| 1 | 申込者情報を入力し、 | 〔確認画面へ〕 ボタンをクリックしてください |
|---|------------|------------------------|
|---|------------|------------------------|

### 参加者とは別の方が登録される場合があるため、 「申込者情報登録」と「参加者登録」が必要に なります。

#### ■ 申込者情報登録 ■

※必須の項目は必ず入力してください。

#### ログイン構

ログインする際のバスワードを設定します。

| メールアドレス 💩    | 00000000@tobutoptours.co.jp                                                |
|--------------|----------------------------------------------------------------------------|
| バスワード 参加     | *****<br>半角文字記号6文字以上20文字以内で入力してください。<br>(同じ文字を連載で3文字、IDと同様のパスワードは入力できません。) |
| バスワード(確認) 必須 | (確認のためもう一度入力してください)                                                        |

送付先の情報が誤っている場合や不足して返送された場合は、着払いでの再発送となります。

#### 申込者情報·連絡先(大会参加票等送付先)

| 申込代表者名 必须    | 姓 東武 名 花子                                                                                                    |
|--------------|----------------------------------------------------------------------------------------------------|
| 申込代表者名力ナ 💩 🕷 | セイ トウブ メイ ハナコ 全角カタカナ                                                                                                 |
| 勤務先(学生は学校名)  | 医療法人==会 ==病院<br>「資料の送付先」動務先を選択の場合は必ず入力してください。                                                                        |
| 所民(部署、病棟等)   | 東京都支部気付<br>「資料の送付先」勤務先を選択の場合は必ず入力してください。                                                                             |
| 職名           |                                                                                                    |
| 資料の送付先 必須    | ○ 自宅 ● 勤務先                                                                                                    |
| 住所 参加        | 160-0023     住所検索     郵便番号 (ハイフンあり)       東京都 ◆     都道府県     新宿区     市区町村     西新宿1-1-1     地名・番地       建物名等     建物名等 |
| 電話冊号 心病      | 03-0000-0000 (例 03-0000-0000) ハイフンあり                                                                                 |
| FAX番号        |                                                                                                    |
| (白宅)携帯電話番号   |                                                                                                    |
|              | 戻る 確認画面へ                                                                                                    |

## 2. 申込者情報登録

### 2 確認画面が表示されるので、入力内容を確認し〔登録〕ボタンをクリックしてください。

#### ■ 申込者情報登録

入力内容をご確認ください。

#### ログイン情報

ログインする際のパスワードを設定します。

| メールアドレス 💩                                | 00000000@tobutoptours.co.jp |  |  |  |
|------------------------------------------|-----------------------------|--|--|--|
| バスワード 必須                                 | AAAAAA                      |  |  |  |
| けたの住むが迎っていて相合物で見して海洋された相合け、美ないての声致光をわります |                             |  |  |  |

送付先の情報が誤っている場合や不足して返送された場合は、着払いでの再発送となります。

| 申込者情報・連絡先(大会参加票等送付先) |                           |  |  |
|----------------------|---------------------------|--|--|
| 申込代表者名 必须            | 東武 花子                     |  |  |
| 申込代表者名力ナ 💩 🕷         | トウブハナコ                    |  |  |
| 勤務先(学生は学校名)          | 医療法人oc会 oo病院              |  |  |
| 所属(部署、病棟等)           | 東京都支部気付                   |  |  |
| 職名                   |                           |  |  |
| 資料の送付先 必須            | 勤務先                       |  |  |
| 住所 必須                | 160-0023 東京都 新宿区 西新宿1-1-1 |  |  |
| 電話番号 必須              | 03-0000-0000              |  |  |
| FAX番号                |                           |  |  |
| (自宅)携帯電話番号           |                           |  |  |
|                      |                           |  |  |

戻る

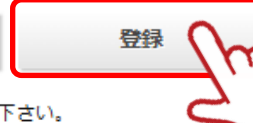

この内容で登録する場合は「登録」、内容を変えたい場合は「戻る」を押して下さい。 登録完了後に、入力いただいたメールアドレスに、登録完了メールが送信されますのでご確認下さい。

### 2. 申込者情報登録

# 3 登録完了後に、入力いただいたメールアドレスに「申込者登録完了のお知らせ」が送信されますのでご確認ください。

東武 花子 様

ご登録有難うございます。 下記登録内容をご確認下さい。 ■お客様の情報 メールアドレス: 00000000@tobutoptours.co.jp 申込代表者名: 東武 花子 申込代表者名カナ: トウブ ハナコ 勤務先(学生は学校名): 医療法人〇〇会 〇〇病院 所属(部署、病棟等): 東京都支部気付 職名: 資料の送付先: 勤務先 郵便番号: 160-0023 都道府県: 東京都 市区町村: 新宿区 地名番地: 西新宿1-1-1 建物名等: 電話番号: 03-0000-0000 FAX番号: (自宅)携帯電話番号: \_\_\_\_\_ ◎送付先の情報が誤っている場合や不足して返送された場合は、着払いでの再発送となります。 「申込者情報」を確認されましたら引き続き「参加者登録」を行なってください。 「参加者登録」・「参加費支払」を行わないと参加申込完了とはなりません。 このメールに心当たりのない場合は、お手数ですが、下記事務局までメールにてご連絡ください。 学術集会の概要やプログラムは下記よりアクセスしてください。 日本精神科看護協会 学術集会担当 http://jpna-gakujutsu.jp/zenkoku/about/ 第50回日本精神科看護学術集会in兵庫 参加登録システム https://sec.tobutoptours.co.jp/web/evt/jpna2025himeji/ - • 🗆 • -【お申込に関するお問い合わせ】 第50回日本精神科看護学術集会 受付担当 東武トップツアーズ株式会社 地域創生・ソーシャルデザイン推進部 大会・イベントデザイン事業担当 担当者 川野辺 〒108-0075 東京都港区港南1丁目8番15号 Wビル18階 TEL:050-9014-8501 FAX:03-6279-2430 e-mail: jpna2025himeji@tobutoptours.co.jp 受付時間:平日 9:30~17:30 (土日祝日 休業)  $\Box \cdot -$ — • 🗆 メールが届きましたら、「申込者情報登録」は完了です。 引き続き、「3.参加者登録」(P7)に進んでください。 .....

## 3. 参加者登録

1

〔参加者登録〕ボタンをクリックしてください。

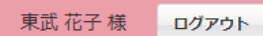

### 第50回日本精神科看護学術集会in兵庫(参加登録システム)

**開催日**: 2025年6月6日(金)~6月7日(土) **申込受付期間**: 2025年4月1日(火)~5月6日(火) 12:00

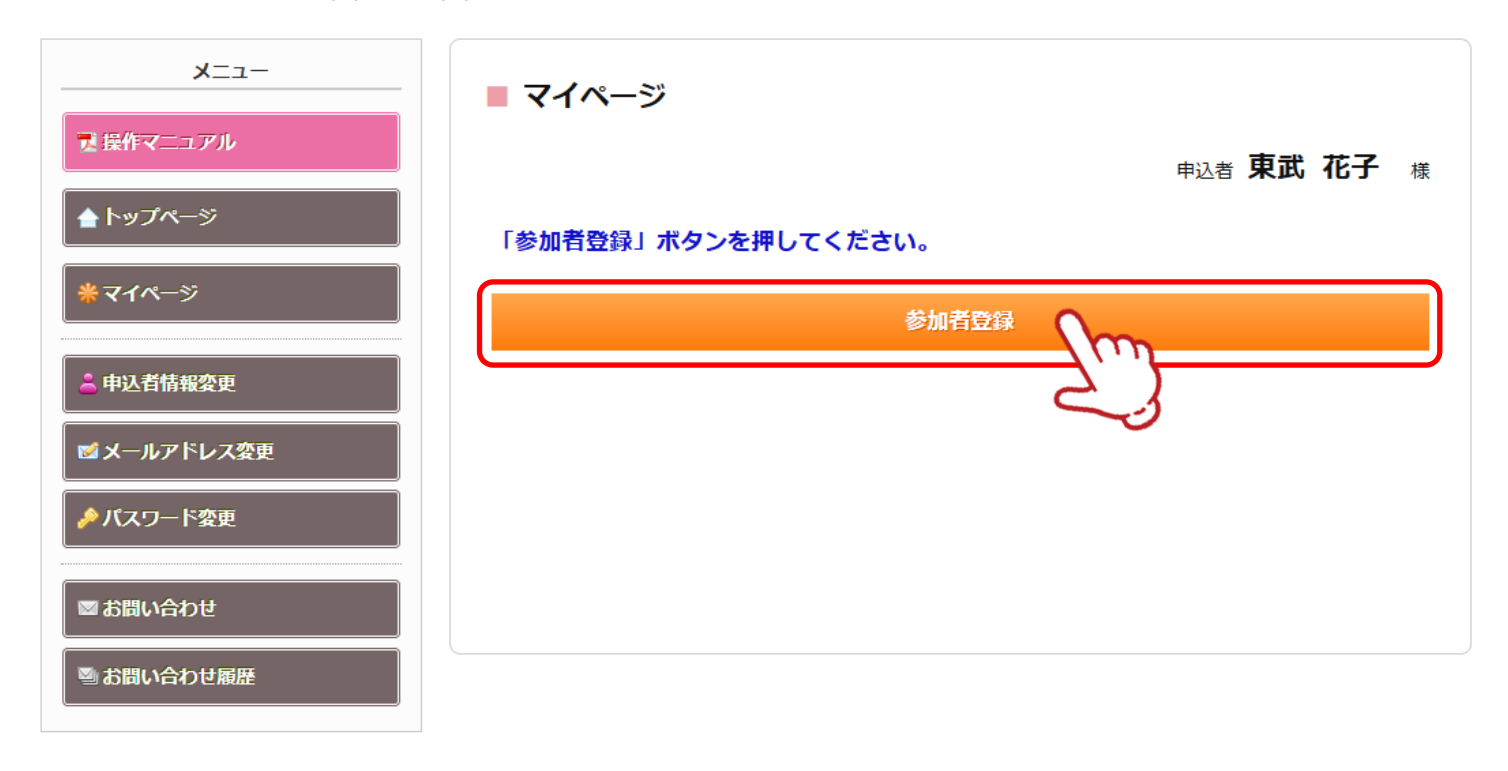

## 3. 参加者登録

 2 参加者の情報を入力し、〔確認画面へ〕ボタンをクリックしてください。
 (申込者と参加者が同じ場合には、★の〔申込者情報コピー〕ボタンをクリックすると、 申込者の情報が自動で表示されます。

|                                                                                                    | 申込者 東武 花子 様                                                                                                    |
|----------------------------------------------------------------------------------------------------|----------------------------------------------------------------------------------------------------|
| 加者情報を入力してください。                                                                                                    |                                                                                                    |
| 込者として登録された方が参加す                                                                                                    | する場合、 <b>[申込者情報コピー]</b> ボタンを押していただければ、申込者の情報を                                                                                                    |
| 示いたします。                                                                                                    |                                                                                                    |
| 申込者情報コピー                                                                                                    |                                                                                                    |
| 入会(年会費)状況 必須                                                                                                    | 会員 イ                                                                                                    |
| 会員番号(6桁)                                                                                                    | 000000                                                                                                    |
|                                                                                                    | 日精看会員は必ず「会員番号(6桁)」を記入してください。                                                                                                    |
| 參加形態 必須                                                                                                    | 一般参加者(一般演題B関係者・座長を含む) ∨                                                                                                    |
| 参加者名 必須                                                                                                    | 姓 東武 名 花子                                                                                                    |
| 參加者名力士 <mark>必須</mark>                                                                                                    | セイ トウブ メイ ハナコ                                                                                                    |
| 日精看支部名※所属が無い場合は、<br>(都道府県)気付と入力してください                                                                                                    | 東京都支部気付                                                                                                    |
| (例)兵庫県支部気付                                                                                                    | 支部に所属していない方                                                                                                    |
| 手節                                                                                                    | 35 歳 (半角数字のみ) (都道府県)気付と                                                                                                    |
| 所屋(勤務先、学校名等)※参加証明                                                                                                    | 医療法人の会 の病院 入力してください。                                                                                                    |
|                                                                                                    |                                                                                                    |
|                                                                                                    |                                                                                                    |
| 参加申込選択                                                                                                    |                                                                                                    |
| 参加申込選択                                                                                                    |                                                                                                    |
| 参加申込選択                                                                                                    | 交流会」・「昼食弁当」は申込を希望する方のみ選択をしてください。                                                                                                    |
| 参加申込選択<br>共催セミナー」・「50周年記念3<br>参加費 <mark>必須</mark>                                                                                                    | <ul> <li>交流会」・「昼食弁当」は申込を希望する方のみ選択をしてください。</li> <li>会員 13,200円(事前料金) </li> <li>会員価格でお申込みされる方は、必ず今年度の年会費をお支払い済みかの確認</li> </ul>                                                                                                    |
| 参加申込選択<br>「共催セミナー」・「50周年記念3<br>参加費 必須                                                                                                    | 交流会」・「昼食弁当」は申込を希望する方のみ選択をしてください。          会員 13,200円(事前料金) ◆         会員価格でお申込みされる方は、必ず今年度の年会費をお支払い済みかの確認をお願いいたします。学生の方は、参加時には学生証をご持参ください。                                                                                                    |
| 参加申込選択<br>「共催セミナー」・「50周年記念3<br>参加費 必須<br>快催セミナー(1日目 6月6日)                                                                                                    | 交流会」・「昼食弁当」は申込を希望する方のみ選択をしてください。          会員 13,200円(事前料金) ◆         会員価格でお申込みされる方は、必ず今年度の年会費をお支払い済みかの確認をお願いいたします。学生の方は、参加時には学生証をご持参ください。                                                                                                    |
| 参加申込選択<br>共催セミナー」・「50周年記念3<br>参加費 必須<br>共催セミナー(1日目 6月6日)<br>共催セミナー(2日目 6月7日)                                                                                                    | 交流会」・「昼食弁当」は申込を希望する方のみ選択をしてください。   会員 13,200円(事前料金)    会員価格でお申込みされる方は、必ず今年度の年会費をお支払い済みかの確認をお願いいたします。学生の方は、参加時には学生証をご持参ください。                                                                                                    |
| 参加申込選択<br>共催セミナー」・「50周年記念3<br>参加費 必須<br>快催セミナー(1日目 6月6日)<br>快催セミナー(2日目 6月7日)<br>50周年記念交流会(1日目6月6日)                                                                                         | 交流会」・「昼食弁当」は申込を希望する方のみ選択をしてください。         会員 13,200円(事前料金) ~         会員価格でお申込みされる方は、必ず今年度の年会費をお支払い済みかの確認をお願いいたします。学生の方は、参加時には学生証をご持参ください。         ~         ~         ~         ~         ~         ~         ~         ~         ~         ~         ~         ~         ~         ~         ~         ~         ~                                                                                                    |
| 参加申込選択<br>「共催セミナー」・「50周年記念3<br>参加費 必須<br>呋催セミナー(1日目 6月6日)<br>呋催セミナー(2日目 6月7日)<br>10周年記念交流会(1日目6月6日)<br>昼食弁当(1日目)                                                                           | 文流会」・「昼食弁当」は申込を希望する方のみ選択をしてください。         会員 13,200円(事前料金)          会員価格でお申込みされる方は、必ず今年度の年会費をお支払い済みかの確認をお願いいたします。学生の方は、参加時には学生証をご持参ください。         、         、         、                                                                                                    |
| <ul> <li>参加申込選択</li> <li>共催セミナー」・「50周年記念3</li> <li>参加費 必須</li> <li>株催セミナー(1日目 6月6日)</li> <li>株催セミナー(2日目 6月7日)</li> <li>50周年記念交流会(1日目6月6日)</li> <li>●食弁当(1日目)</li> <li>●食弁当(2日目)</li> </ul> | 交流会」・「昼食弁当」は申込を希望する方のみ選択をしてください。         会員 13,200円(事前料金) 、         会員価格でお申込みされる方は、必ず今年度の年会費をお支払い済みかの確認をお願いいたします。学生の方は、参加時には学生証をご持参ください。         ・         ・         ・         ・         ・         ・         ・         ・         ・         ・         ・         ・         ・         ・         ・         ・         ・         ・         ・         ・         ・         ・         ・         ・         ・         ・         ・         ・         ・         ・         ・         ・         ・         ・         ・         ・         ・ |

3 確認画面が表示されるので、入力内容を確認し〔登録〕ボタンをクリックしてください。

|                                                     |                       | 申込者 東武花子 樹 |
|-----------------------------------------------------|-----------------------|------------|
| 東武 花子 様                                             |                       | 😢 削除       |
| 入会(年会費)状況 <b>必須</b>                                 | 会員                    |            |
| 会員番号(6桁)                                            | 000000                |            |
| 参加形態。必須                                             | 一般参加者(一般演題B関係者・座長を含む) |            |
| 参加者名 必須                                             | 東武 花子                 |            |
| 参加者名力ナ 必須                                           | トウブ ハナコ               |            |
| 日精看支部名※所属が無い場合は、<br>(都道府県)気付と入力してください<br>(例)兵庫県支部気付 | 東京都支部気付               |            |
| 年齢                                                  | 35                    |            |
| 所屋(勤務先、学校名等)※参加証明<br>書に記載します <mark>必須</mark>        | 医療法人□□会 □□病院          |            |
| 参加费 必須                                              | 会員 13,200円 (事前料金)     |            |
| 共催セミナー(1日目 6月6日)                                    |                       |            |
| 共催セミナー(2日目 6月7日)                                    |                       |            |
| 50周年記念交流会(1日目6月6日)                                  |                       |            |
| 昼食弁当(1日目)                                           |                       |            |
| 昼食弁当(2日目)                                           |                       |            |

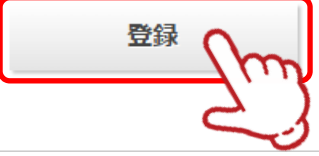

### 3. 参加者登録

4 登録完了後に、入力いただいたメールアドレスに「参加者登録完了のお知らせ」が送信されますのでご確認ください。

東武 花子 様

参加者登録が完了しました。 登録内容をご確認ください。 ご登録内容 \_\_\_\_\_\_ (参加者)1 東武 花子 様 \_\_\_\_\_\_ 入会(年会費)状況: 会員 会員番号(6桁): 000000 参加形態: 一般参加者(一般演題B関係者・座長を含む) 参加者名: 東武 花子 参加者名カナ: トウブ ハナコ 日精看支部名※所属が無い場合は、(都道府県)気付と入力してください (例)兵庫県支部気付: 東京都支部 気付 年齢: 35 所属(勤務先、学校名等)※参加証明書に記載します: 医療法人〇〇会 〇〇病院 \*\*\*\*\*\* 参加費: 会員 13,200円(事前料金) 共催セミナー(1日目 6月6日): 共催セミナー(2日目 6月7日): 50周年記念交流会(1日目6月6日): 昼食弁当(1日目): 昼食弁当(2日目): 参加者登録情報を確認いただきましたら「支払」を選択し、費用のお支払い手続をおすすめください。 参加費用の支払を行わないと参加申込完了とはなりません。 「支払」については、メニュー欄の「操作マニュアル」をご参照ください。 このメールに心当たりのない場合は、お手数ですが、下記事務局までメールにてご連絡ください。 第50回日本精神科看護学術集会in兵庫 参加登録システム メールが届きましたら、一人目の「参加者登録」完了です。 (参加者が複数人の場合には、「マイページ| メニューの 〔参加者登録〕ボタンから参加者を登録してください。〕 ※登録人数に制限はありません。 参加者の登録が終わりましたら、引き続き 「5. 支払」(P23) または、「4. 宿泊」(P12) に進んでください。 ご予約いただいた内容は、「マイページ」にてご確認いただけます。 (マイページを下にスクロールしていくと、予約内容が表示されます)

## 3. 参加者登録

参加費、共催セミナー、昼食弁当の取消・変更について

下左図のように、「参加費」と「昼食弁当6/6」を登録したとします。登録が完了すると、マイページに下右図のように表示されます。

|                    | 登録画面                                                                                           |                | 登録後(マイページ)                                           |          |     |         |  |
|--------------------|------------------------------------------------------------------------------------------------|----------------|------------------------------------------------------|----------|-----|---------|--|
| 参加费 必须             | 会員 13,200円(事前料金) ✓<br>会員価格でお申込みされる方は、必ず今年度の年会費をお支払い済みかの確認<br>をお願いいたします。学生の方は、参加時には学生証をご持参ください。 |                | 参加形態を変更される場合は、メニュー内の「取消」より一度ご予約<br>ボタンより再度選択をしてください。 | りを取消いた   | だき、 | 「修正」    |  |
| 共催セミナー(1日目 6月6日)   | ~                                                                                              | 1.東武 花子 様(参加者) |                                                      |          |     |         |  |
| 共催セミナー(2日目 6月7日)   | ~                                                                                              |                |                                                      | 修正       |     |         |  |
| 50周年記念交流会(1日目6月6日) |                                                                                                |                | 参加费                                                  | 単価       | 数里  | 小計      |  |
|                    | ~                                                                                              |                | 会員 13,200円(事前料金)                                     | ¥ 13,200 | 1   | ¥13,200 |  |
| 昼食弁当(1日目)          | 昼食弁当(1日目)                                                                                      |                | 昼食弁当(1日目)                                            | 単価       | 数重  | 小計      |  |
|                    | ●良升目・お茶竹き 0/0 <駅升シリース>のなこのし1,000円 ▼                                                            |                | 2025/06/06 昼食弁当・お茶付き 6/6 〈駅弁シリーズ〉あなごめし 1,600円        | ¥ 1,600  | 1   | ¥1,600  |  |
| 昼食弁当(2日目)          | ~                                                                                              |                |                                                      |          |     |         |  |

※お弁当を6/6から6/7に変更する場合、メニューの〔取消〕ボタンより一度ご予約を取り消していただき、参加者の予約情報の右上にある〔修正〕ボタンから再度ご予約ください。

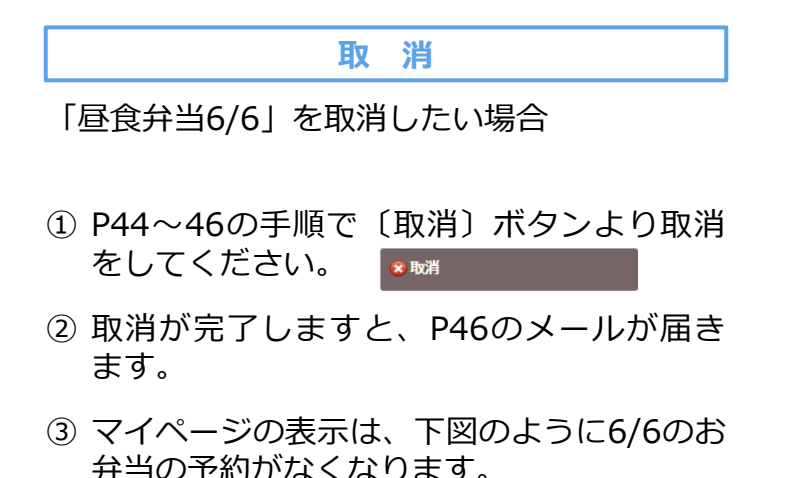

| JII - J - J - J - J - J - J - J - J - J |          |    |          |  |
|-----------------------------------------|----------|----|----------|--|
| 1.東武花子様(参加者)                            |          | 2  | 修正       |  |
| 參加费                                     | 単価       | 数量 | 小計       |  |
| 今号 13 200円 (車前料全)                       | ¥ 13 200 | 1  | ¥ 13 200 |  |

| 変                        | 更   |           |
|--------------------------|-----|-----------|
| 「昼食弁当6/6」を取え<br>を予約したい場合 | 消し、 | 「昼食弁当6/7」 |

- まず、P44~46の手順で〔取消〕ボタンより取消をしてください。
- ② 取消が完了しますと、P46のメールが届きます。
- ③ マイページの表示は、下図のように6/6のお 弁当の予約がなくなります。

| 1.東武 花子 様(參加者)   |          |    | 修正       |
|------------------|----------|----|----------|
| 参加费              | 単価       | 数量 | 小計       |
| 会員 13,200円(事前料金) | ¥ 13,200 | 1  | ¥ 13,200 |

 ④ その後〔修正〕ボタンをクリックし、「昼食 弁当6/7」を予約をしてください。

1

参加者登録が完了すると、マイページに移動します。 メニューの〔宿泊〕ボタンをクリックしてください。

| -בבא            | ■ マイページ                         |                                                                                                    |                                                                                                    |                                                |                                |    |
|-----------------|---------------------------------|----------------------------------------------------------------------------------------------------|----------------------------------------------------------------------------------------------------|------------------------------------------------|--------------------------------|----|
| ■ 操作マニュアル       |                                 |                                                                                                    |                                                                                                    | 申込者 東                                          | 武 花子                           | 様  |
| <b>▲</b> トップページ |                                 |                                                                                                    |                                                                                                    |                                                |                                |    |
| <b>*</b> マイページ  | お申込済の参加費が表示され                   | れています。                                                                                                    |                                                                                                    |                                                |                                |    |
| 🚔 申込者情報変更       | くメニューボタン場体説明                    |                                                                                                    |                                                                                                    |                                                |                                |    |
| 11 ノールマドレフ交車    |                                 |                                                                                                    |                                                                                                    |                                                |                                |    |
|                 | トップページ                          | トップページに移動します。                                                                                                    |                                                                                                    |                                                |                                |    |
| ▶ パスワード変更       | マイページ                           | このページになります。                                                                                                    |                                                                                                    |                                                |                                |    |
| 👗 参加者登録         | 申込者情報変更<br>メールアドレス変更<br>パスワード変更 | 申込者情報・メールアドレン                                                                                                    | ス・パスワードを変更                                                                                                    | します。                                           |                                |    |
|                 | 参加者登録                           | 追加で参加される方は、参加<br>※登録した参加者情報はマイ                                                                                             | u者の登録ができます<br>イページ(画面)下部                                                                                                    | に表示されて                                         | います。                           |    |
|                 | 宿泊                              | 宿泊予約画面に入ります。                                                                                                    |                                                                                                    |                                                |                                |    |
| 🙁 宿泊予約取消 · 変更   | ±11                             | 銀行振込・クレジットカート<br>お支払いは2025年5月9日(金<br>※読まま (インボイフ登録)                                                                        | *で支払ができます。<br>( <mark>)まで</mark> にお支払くださ<br>毎号記載) が必要な想                                                                                      | い。                                             | を深切してく                         |    |
| 😵 取消            | ALX                             | ださい。<br>クレジットカード決済の場合                                                                                                    | る、請求書の発行はで                                                                                                    | きません。                                          |                                |    |
| ➡ Web請求書・利用券    |                                 | 宿泊の取消・利用者変更がて                                                                                                    | できます。                                                                                                    |                                                |                                |    |
| ■ お問い合わせ        | 宿泊予約取消・変更                       | 取消・変更操作は2025年5月<br>5月6日(火)正午以降に取消の<br>ご連絡ください。                                                                             | 16日(火)止牛まで可能<br>)場合にはメニュー「                                                                                                    | :です。<br>お問い合わせ                                 | 」にて弊社宛                         | 12 |
| ■ お問い合わせ履歴      | 取消                              | 各種参加・居食弁当の取消が<br>取消操作は2025年5月6日(火<br>5月6日(火)正午以降に取消の<br>ご連絡ください。<br>学術集会参加費、50周年記:                                         | ができます。<br>い正午まで可能です。<br>い場合にはメニュー「<br>急交流会参加費はおる                                                                                             | お問い合わせ                                         | 」にて弊社宛<br>)消しの場合、              | E  |
|                 |                                 |                                                                                                    |                                                                                                    |                                                |                                |    |
|                 | Web請求書 · 利用券                    | 銀行振込でお支払い方法確定<br>振込口座はWeb請求書に記<br>※請求書(インボイス登録者<br>ださい。<br>クレジットカード決済の場合<br>利用券は弊社からの入金完<br>※利用券(セミナー参加券、<br>会参加券)はここから発券( | <ul> <li>注済みの方は請求書が<br/>載しております。</li> <li>香号記載)が必要な場         <ul> <li>(請求書の発行はで<br/>アメールを受信後に発<br/>弁当引換券、宿泊予<br/>っます。</li> </ul> </li> </ul> | 発行できます<br>合は銀行振込<br>きません。<br>券可能となり<br>約確認書、50 | 。<br>急を選択してく<br>ます。<br>2周年記念交流 | 1  |
|                 | お問い合わせ                          | 東武トップツアーズ(株) 地域<br>せができます。                                                                                                 | 城創生・ソーシャルデ                                                                                                    | ザイン推進部                                         | へお問い合わ                         |    |
|                 | 修正                              | 参加者の情報の修正ができる                                                                                                    | EJ.                                                                                                    |                                                |                                |    |
|                 | 参加形態を変更<br>ボタンより再度              | される場合は、メニュー内の<br>選択をしてください。                                                                                                | 「取消」より一度ご予                                                                                                    | 約を取消いた                                         | だき、「修正                         |    |
|                 | 1.東武花子様(参加者)                    |                                                                                                    |                                                                                                    | 2                                              | 修正                             |    |
|                 | \$                              | 加費                                                                                                    | 単価                                                                                                    |                                                | 小計                             |    |

- 2 宿泊先一覧(1)に利用人数を入力し、2の〔申込〕ボタンをクリックしてください。
  - ※例は、6/5~6の2泊を1名で予約する場合です。
  - ※宿泊施設を分けて予約する場合には、該当の宿泊施設と予約日の交差する枠にそれぞれの 宿泊人数を入力してください。複数人数をまとめて予約可能です。

### ■ 宿泊予約

### 申込者 東武花子 様

残数をご確認ください。

ー覧表からご希望の宿泊施設を選び、ご利用日の空欄に予約室数を記入して「申込」ボタンを押して ください。

※宿泊代金は、お1人様あたりの代金(サービス料金、税金込)で表示しております。 予約をされない場合はそのまま「戻る」ボタンを押してください。

#### 【残数】◎=残室10以上 △=残室9以下 ×=残室なし

| 宿泊先一覧                  |              |          |                            |                          |  |  |
|------------------------|--------------|----------|----------------------------|--------------------------|--|--|
| 施設名                    | アクセス         | 部屋タイプ    | 06/05(木)                   | 06/06(金)                 |  |  |
| ホテルウィングインターナショナ<br>ル姫路 | JR姫路駅から徒歩7分  | シングル(禁煙) | 残数: ◎<br>¥ 9,000<br>1<br>食 | 残数:◎<br>¥9,000<br>1<br>食 |  |  |
| ホテルクラウンヒルズ姫路           | JR姫路駅から徒歩約7分 | シングル(禁煙) | 残数:◎<br>¥9,000             | 残数:◎<br>¥9,000           |  |  |

 ダイワロイネットホテル姫路
 各姫路駅徒歩約5分
 シングル(禁煙)
 残数:◎
 ¥19,000

 ¥19,000
 ●
 ●
 ●
 ●

 食
 ●
 ●
 ●
 ●

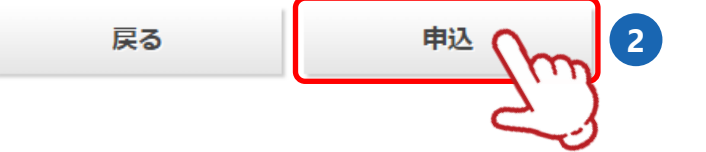

### 3 **1**の内容を確認してください。

内容を変更する場合は、2の〔削除〕ボタンをクリックしてください。 変更がない場合は、3の利用者と宿泊者タイプを選択し、4の〔利用者確定〕ボタンをクリックしてください。

| ■宿泊予約    |                                   |
|----------|-----------------------------------|
|          | 申込者 東武花子 様                        |
| 旧者選択欄でプ  | ダウンから利田者名を選択して「利田者確定」ボタンを押してください。 |
|          |                                   |
| この時点で、ホテ | しを変更したい場合は、「削除」ボタンを押してください。       |
|          |                                   |
| 宿泊ユーザー登  | 録1 	 🛞 削除 🙎                       |
| 施設名      | ホテルウィングインターナショナル姫路                |
| 部屋タイプ    | シングル(禁煙)                          |
| 宿泊日      | 2025/06/05 から 2泊                  |
| 宿泊室数     | 1部屋                               |
|          |                                   |
| 利用首情報    | 利用者選択                             |
|          | 1       利田者     宿泊者クイプ            |
|          |                                   |
|          |                                   |
|          |                                   |
|          | 利用者確定 4                           |
|          |                                   |

#### 4

」ホテルなどを変更する場合は、 1の〔削除〕ボタンをクリックしてください。 変更がない場合は、 2の〔確定〕ボタンをクリックしてください。

#### 宿泊予約 申込者 東武花子 様 利用者選択欄でプルダウンから利用者名を選択して「利用者確定」ボタンを押してください。 この時点で、ホテルを変更したい場合は、「削除」ボタンを押してください。 宿泊ユーザー登録1 😢 削除 1 施設名 ホテルウィングインターナショナル姫路 部屋タイプ シングル(禁煙) 宿泊日 2025/06/05 から 2泊 宿泊室数 1部屋 利用者情報 利用者選択 1 利用者 宿泊者タイプ 大人 東武 花子 付加情報 2025/06/05 この日の設定をすべての日に反映 利用者 単価 食事 1 室 ¥ 9,000 [大人] 東武 花子 朝食付 畐 2025/06/06 利用者 単価 1 食爭 室 [大人] 東武 花子 ¥ 9,000 朝食付 盲 合計金額 ¥18,000 2 確定

#### 5

6

### 確認画面が表示されるので、入力内容を確認し〔予約確定〕ボタンをクリックしてください。

| ■ 宿泊予約 |
|--------|
|--------|

申込者東武花子 様

宿泊ご利用者を確認の上、「予約確定」ボタンを押してください。

|            | 宿泊                          | 日単価     |
|------------|-----------------------------|---------|
| 2025/06/05 | ホテルウィングインターナショナル姫路 シングル(禁煙) | ¥ 9,000 |
|            | 大人 食事:朝食付                   |         |
| 2025/06/06 | ホテルウィングインターナショナル姫路 シングル(禁煙) | ¥ 9,000 |
|            | 大人 食事:朝食付                   |         |

### 予約確定後に、入力いただいたメールアドレスに「予約完了のお知らせ」が送信されますので ご確認ください。

| 東武花子 様                                                                                                    |
|----------------------------------------------------------------------------------------------------|
| ご予約有難うございます。<br>内容をご確認ください。<br>https://sec.tobutoptours.co.jp/web/evt/jpna2025himeji/<br>==================================== |
| (参加者)1   東武 花子  様<br>                                                                                                    |
| 参加費 2025/06/06 会員 13,200円(事前料金) ¥13,200<br>宿泊 2025/06/05 ホテルウィングインターナショナル姫路 シンク <sup>*</sup> ル(禁煙) 大人 食事:朝食付<br>¥9,000        |
| 宿泊 2025/06/06 ホテルウィングインターナショナル姫路 シンク゛ル(禁煙) 大人 食事:朝食付<br>¥9,000                                                                |
| * * * * * * * * * * * * * * * * * * * *                                                                                       |
| 合計額 ¥ 31,200                                                                                                    |
| このメールに心当たりのない場合は、お手数ですが、下記事務局までメールにてご連絡ください。<br>□・・□                                                                          |
| 【お甲込に関するお問い合わせ】<br>第50回日本精神科看護学術集会 受付担当                                                                                       |
|                                                                                                    |
|                                                                                                    |
| メールが届きましたら、「宿泊予約」完了です。<br>(宿泊日ごとに宿泊施設が異なる場合には、引き続き予約をしてください。)                                                                 |
| 宿泊予約が終わりましたら、                                                                                                    |
| 引き続き「5.支払」(P23)に進んでください。                                                                                                    |

メニューの〔宿泊予約取消・変更〕ボタンをクリックしてください。
 ※宿泊予約の取消操作は、2025年5月6日(火)正午まで可能です。
 ※予約変更の場合は、宿泊予約を取消してから再予約をお願いします。

| -==×            | ■ マイページ                         |                                                                                                    |                                                                                                    |                                           |                                          |        |
|-----------------|---------------------------------|----------------------------------------------------------------------------------------------------|----------------------------------------------------------------------------------------------------|-------------------------------------------|------------------------------------------|--------|
| 愛 操作マニュアル       |                                 |                                                                                                    |                                                                                                    | 由认考                                       | 東武花子 構                                   |        |
| <b>▲</b> トップページ |                                 |                                                                                                    |                                                                                                    | 1.28                                      |                                          |        |
| *71ページ          | お申込済の参加費が表示され                   | れています。<br>D. 「キャリー 4 かみみく ポキリン                                                                                             |                                                                                                    |                                           |                                          |        |
| 🚢 申込者情報変更       | ◆ メニューボタン操作説明                   | ン                                                                                                    |                                                                                                    |                                           |                                          |        |
| ■ メールアドレス変更     |                                 | -                                                                                                    |                                                                                                    |                                           |                                          | Ē      |
|                 | トップページ                          | トップページに移動します。                                                                                                    |                                                                                                    |                                           |                                          |        |
| ▶ パスワード変更       | マイページ                           | このページになります。                                                                                                    |                                                                                                    |                                           |                                          |        |
| 🔒 参加者登録         | 申込者情報変更<br>メールアドレス変更<br>パスワード変更 | 申込者情報・メールアドレン                                                                                                    | ス・パスワードを変更                                                                                                    | します。                                      |                                          |        |
| ■ 宿泊            | 参加者登録                           | 追加で参加される方は、参加<br>※登録した参加者情報はマイ                                                                                             | ロ者の登録ができます<br>イページ(画面)下部                                                                                                    | 。<br>いに表示され                               | いています。                                   |        |
| ₿ 支払            | 宿泊                              | 宿泊予約画面に入ります。                                                                                                    |                                                                                                    |                                           |                                          |        |
| 🕱 宿泊予約取消·変更     |                                 | 銀行振込・クレジットカート<br>お支払いは2025年5月9日(金                                                                                          | べで支払ができます。<br>) <mark>まで</mark> にお支払くださ                                                                                                    | <i>د</i> ۱.                               |                                          |        |
| ★ Re#1          | 支払                              | ※請求書(インボイス登録<br>ださい。<br>クレジットカード決済の場合                                                                                      | 香号記載)が必要な場<br>含、請求書の発行はで                                                                                                    | 合は銀行掛<br>きません。                            | 起を選択してく                                  |        |
| ■ Web請求書・利用券    |                                 | 宿泊の取消・利田考察面が                                                                                                    | ちきます.                                                                                                    |                                           |                                          |        |
| 🖾 お問い合わせ        | 宿泊予約取消・変更                       | 取消・変更操作は2025年5月<br>5月6日(火)正午以降に取消の<br>ご連絡ください。                                                                             | 6日(火)正午まで可能<br>過合にはメニュー「                                                                                                    | です。<br>お問い合わ                              | せ」にて弊社宛に                                 |        |
| 🦥 お問い合わせ履歴      | 取消                              | 各種参加・昼食弁当の取消が<br>取消操作は2025年5月6日(火<br>5月6日(火)正午以降に取消の<br>ご連絡ください。<br>学術集会参加費、50周年記:                                         | ができます。<br>い正午まで可能です。<br>い場合にはメニュー「<br>意交流会参加費はお支                                                                                                    | お問い合わ                                     | Dゼ」にて弊社宛に<br>取り消しの場合、                    |        |
|                 |                                 | 返金はございません。                                                                                                    |                                                                                                    |                                           |                                          | 2      |
|                 | Web請求書・利用券                      | 銀行振込でお支払い方法確認<br>振込口座はWeb請求書に記<br>※請求書(インボイス登録程<br>ださい。<br>クレジットカード決済の場合<br>利用券は弊社からの入金完<br>※利用券(セミナー参加券、<br>会参加券)はここから発券し | と済みの方は請求書が<br>載しております。<br>番号記載)が必要な場<br>含、請求書の発行はで<br>アメールを受信後に発<br>弁当引換券、宿泊子<br>レます。                                                                                                    | 発行できま<br>合は銀行担<br>きません。<br>券可能とな<br>約確認書、 | ます。<br>転込を選択してく<br>よります。<br>50周年記念交流     |        |
|                 | お問い合わせ                          | 東武トップツアーズ(株) 地域<br>せができます。                                                                                                 | 申込者 束: 申込者 束: 申込者 束: 申込者 束: 小パスワードを変更します。 ページ (画面) 下部に表示されて でで支払ができます。 オージ (画面) 下部に表示されて でで支払ができます。 までにお支払ください。 きます。 きてにお支払ください。 きます。 6日(火)正午まで可能です。 6日(火)正午まで可能です。 6日(火)正午まで可能です。 5日(太二ユー「お問い合わせ」 できます。 近できます。 近てきます。 近てきます。 1日(はメニュー「お問い合わせ」 たきます。 1日(はメニュー「お問い合わせ」 たきます。 1日(はメニュー「お問い合わせ」 たきます。 1日(はメニュー「お問い合わせ」 たきます。 1日(はメニュー「お問い合わせ」 たきます。 1日(はメニュー「お問い合わせ」 たきます。 1日(はメニュー「お問い合わせ」 たっきます。 1日(はメニュー「お問い合わせ」 たっきます。 1日(はメニュー「お問い合わせ」 たっきます。 1日(はメニュー「お問い合わせ」 たっきます。 1日(はメニュー「お問い合わせ」 たっきます。 1日(はメニュー「お問い合わせ」 たっきます。 1日(はメニュー「お問い合わせ」 たっきます。 1日(はメニュー「お問い合わせ」 たっきます。 1日(はメニュー「お問い合わせ」 たっきます。 1日(はメニュー「お問い合わせ」 たっきます。 1日(はメニュー「お問い合わせ」 たっきます。 1日(はメニュー「お問い合わせ」 1日(はメニュー「お問い合わせ」) 1日(はメニュー「お問い合わせ」) 1日(はメニュー「お問い合わせ」) 1日(はメニュー「お問い合わせ」) 1日(は、ビーンを受信後に発券可能となり 1日(は、ビーンを受信後に発券可能となり) 1日(は、ビーンを受信後に発券可能となり) 1日(は、ビーンを受信後に発券可能となり) 1日(は、ビーンを受信後に発券可能となり) 1日(は、ビーンを受信後に発券可能となり) 1日(は、ビーンを受信後に発券可能となり) 1日(は、ビーンを受信後に発券可能となり) 1日(は、ビーン) 1日(は、ビーン) <p1日(は、ビーン)< p=""> 1日(は、ビーン)</p1日(は、ビーン)<> | 節へお問い合わ                                   | 1. I I I I I I I I I I I I I I I I I I I |        |
|                 | ········修正                      | 参加者の情報の修正ができる                                                                                                    | <b>E7</b> .                                                                                                    |                                           |                                          | e<br>e |
|                 | 参加形態を変更<br>ボタンより再度              | される場合は、メニュー内の<br>選択をしてください。                                                                                                | 「取消」より一度ご予                                                                                                    | 約を取消し                                     | いただき、「修正」                                |        |
|                 | 1.東武 花子 様 (参加者)                 |                                                                                                    |                                                                                                    | 2                                         | 修正                                       |        |
|                 | <b>*</b>                        | 加速度                                                                                                    | 単価                                                                                                    | 数量                                        | 小計                                       |        |

1

宿泊予約の取消 ※利用者の変更はP20~22参照

」予約内容が表示されるので、 1の取消す予約にチェックを入れて、 2の〔次へ〕ボタンをク リックしてください。

| ■ 宿泊予約取   | 消・変更                                               |
|-----------|----------------------------------------------------|
|           | 申込者 東武 花子 様                                        |
| こちらから宿泊予約 | の取消、及び、宿泊施設・部屋の利用者の変更が可能です。                        |
| 予約取消 交更   | 内容                                                 |
|           | ✓ 2025/06/05 ホテルウィングインターナショナル姫路 シングル(禁煙) ¥ 0 東武 花子 |
|           | ✓ 2025/06/06 ホテルウィングインターナショナル姫路 シングル(禁煙) ¥ 0 東武花子  |
|           | 戻る 次へ 2                                            |

2 確認画面が表示されるので、取消内容を確認し〔確定〕ボタンをクリックしてください。

| 宿泊予約取<br>宿泊のご予約取消につ<br>表示された取消料をご | 肖・変更<br>いては、取消日により取消料がかか!<br>確認の上、確定を押すとご予約の取消 | ります。<br>肖ができます。          | 申込者 🗜  | 瓦花花子 橫 |
|-----------------------------------|------------------------------------------------|--------------------------|--------|--------|
| ホテルウィングイ                          | ンターナショナル姫路 2025/06/05 ジ                        | クグル(禁煙) ¥0               |        |        |
| 合計金額 0円                           |                                                |                          |        |        |
| 変更内容                              | 単価                                             | 利用者                      | 宿泊者タイプ | 食事     |
| 取消                                | <del>9,000円</del> (取消料 0円)                     | 東武 花子                    | 大人     | 朝食付    |
| ホテルウィングイ                          | ンターナショナル姫路 2025/06/06 シン                       | ッか <mark>ル(禁煙) ¥0</mark> |        |        |
| 合計金額 0円                           |                                                |                          |        |        |
| 変更内容                              | 単価                                             | 利用者                      | 宿泊者タイプ | 食事     |
| 取消                                | <del>9,000円</del> (取消料 0円)                     | 東武 花子                    | 大人     | 朝食付    |
|                                   | 戻る                                             | 確定                       | - Im   |        |

3

マイページの参加者情報が変更されます。

| 1.東武 花子 様(参加者)                                       |          | 🔁 修正   |          |   | 1.東武 花子 様(参加者)   |          |    | 🔰 修正 |  |  |
|------------------------------------------------------|----------|--------|----------|---|------------------|----------|----|------|--|--|
| 参加费                                                  | 単価       | 数      | 小計       |   | 参加费              | 単価       | 数量 | 1    |  |  |
|                                                      |          | 単      |          |   | 会員 13,200円(事前料金) | ¥ 13,200 | 1  | ¥ 13 |  |  |
| 会員 13,200円(事前料金)                                     | ¥ 13,200 | 1      | ¥ 13,200 |   |                  |          |    |      |  |  |
| 宿泊                                                   | 単価       | 数<br>量 | 小計       | 1 |                  |          |    |      |  |  |
| 2025/06/05 ホテルウィングインターナショナル姫路 シングル(禁煙) 大人 食<br>事:朝食付 | ¥ 9,000  | 1      | ¥ 9,000  |   |                  |          |    |      |  |  |
| 2025/06/06 ホテルウィングインターナショナル姫路 シングル(禁煙) 大人 食<br>事:朝食付 | ¥ 9,000  | 1      | ¥9,000   |   |                  |          |    |      |  |  |

### 4 取消が完了すると、「予約変更・取消のお知らせ」が送信されますのでご確認ください。

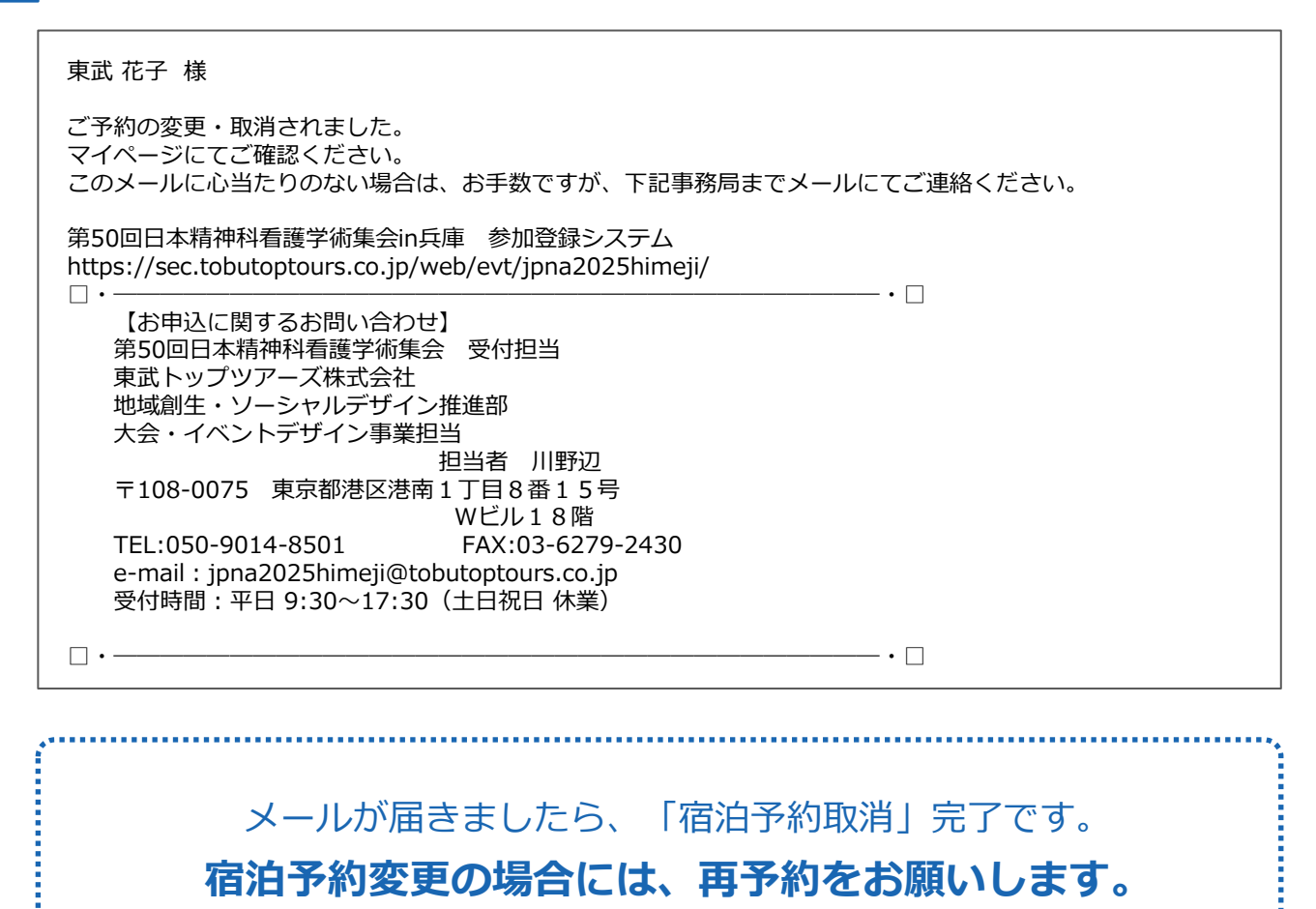

### 利用者の変更

| 1 | 予約内容が表示されるので、利用者を変更したい予約行の           | · (1) | をク  | ノック | してく | ください。 |
|---|--------------------------------------|-------|-----|-----|-----|-------|
|   | ■ 宿泊予約取消・変更                          |       |     |     |     |       |
|   |                                      | 申込者   | 重東武 | 花子  | 様   |       |
|   | こちらから宿泊予約の取消、及び、宿泊施設・部屋の利用者の変更が可能です。 |       |     |     |     |       |

| 予約取消 | 変更 | 内容                                                    |
|------|----|-------------------------------------------------------|
|      | 1  | ✓ 2025/06/05 ホテルウィングインターナショナル姫路 シングル(禁煙) ¥ 9,000 東武花子 |
|      |    | ✓ 2025/06/06 ホテルウィングインターナショナル姫路 シングル(禁煙) ¥ 9,000 東武花子 |
|      |    |                                                       |
|      |    | 戻る 次へ                                                 |

利用者が表示されるので、利用者の右の
(2)をクリックして利用者を変更し、
3の〔次へ〕ボタンをクリックしてください。

| ■ 宿泊           | 予約取         | パ・変更       |            |                 | 申込者                             | 東武花子 様 |
|----------------|-------------|------------|------------|-----------------|---------------------------------|--------|
| こちらから<br>こちらから | 宿泊予約<br>C取消 | の取消、及び、    | 宿泊施設・部屋の利  | 川用者の変更が可能です。    |                                 |        |
| 予約取消           | 変更          |            |            | 内容              |                                 |        |
|                |             | ▲ 2025/06/ | 05 ホテルウィング | インターナショナル姫路 シンク | <sup>°</sup> 𝑢(禁煙) ¥ 9,000 東武 ሕ | 圩      |
|                | 合計金額 9,000円 |            |            |                 |                                 |        |
|                |             | 利用者削除      | 単価         | 利用者             | 宿泊者タイプ                          | 食事     |
|                |             |            | 9,000円     | 東武 花子 🗸 2       | 大人 🗸                            | 朝食付    |
|                |             | + 行追加      |            | 東武 花子           |                                 |        |
|                |             | ✔ 2025/06/ | 06 ホテルウィング | インター東武太郎 シング    | <sup>*</sup> 씨(禁煙) ¥ 9,000 東武 初 | 行      |
|                |             |            | 戻る         | 次へ              | Jm 3                            |        |

2

確認画面が表示されるので、利用者を確認し〔確定〕ボタンをクリックしてください。

### ■ 宿泊予約取消・変更

申込者 東武花子 様

宿泊のご予約取消については、取消日により取消料がかかります。 表示された<mark>取消料</mark>をご確認の上、確定を押すとご予約の取消ができます。

| 計金額 9,000円 |        |       |                                       |     |
|------------|--------|-------|---------------------------------------|-----|
| 変更内容       | 単価     | 利用者   | 宿泊者タイプ                                | 食事  |
| 変更         | 9,000円 | 東武 太郎 | 大人                                    | 朝食付 |
|            | Ę      | 3     | ····································· |     |

### 3 マイページの参加者情報が変更されます。

| 1.東武 花子 様 (参加者)                        |               | 2        | 修      | ТĒ.      |  |  |  |  |  |
|----------------------------------------|---------------|----------|--------|----------|--|--|--|--|--|
| 参加费                                    |               | 単価       | 数      | 小計       |  |  |  |  |  |
| 会員 13,200円 (事前料金)                      |               | ¥ 13,200 | 1      | ¥ 13,200 |  |  |  |  |  |
| 宿泊                                     |               | 単価       | 数<br>重 | 小計       |  |  |  |  |  |
|                                        | シングル(禁煙) 大人 食 | ¥ 9,000  | 1      | ¥ 9,000  |  |  |  |  |  |
| 2025/06/05 ホテルウィングインターナショナル姫路<br>事:朝食付 | シングル(禁煙) 大人 食 | ¥9,000   | 1      | ¥ 9,000  |  |  |  |  |  |
| 2.東武太郎様 (参加者)                          |               |          |        |          |  |  |  |  |  |
| 参加费                                    | 単価            | 数重       | į      | jvāt     |  |  |  |  |  |
| 会員 13.200円 (事前料金)                      | ¥ 13,200      | 1        | ¥ 1    | 3,200    |  |  |  |  |  |

| 1.東武花子 様(参加者)                                        |          | 修      | Æ        |
|------------------------------------------------------|----------|--------|----------|
| 参加费                                                  | 単価       | 数<br>量 | 小計       |
| 会員 13,200円(事前料金)                                     | ¥ 13,200 | 1      | ¥ 13,200 |
| 宿泊                                                   | 単価       | 数<br>量 | 小計       |
| 2025/06/06 ホテルウィングインターナショナル姫路 シングル(禁煙) 大人 食<br>事:朝食付 | ¥ 9,000  | 1      | ¥ 9,000  |
| 2.東武太郎 様(参加者)                                        |          | 修      | Æ        |
| 参加费                                                  | 単価       | 数<br>量 | 小計       |
| 会員 13,200円(事前料金)                                     | ¥ 13,200 | 1      | ¥ 13,200 |
| 宿泊                                                   | 単価       | 数量     | 小計       |
| 2025/06/05 ホテルウィングインターナショナル姫路 シングル(禁煙) 大人 食<br>事:朝食付 | ¥ 9,000  | 1      | ¥9,000   |

### **4.宿泊**②取消・変更

### 4 取消が完了すると、「予約変更・取消のお知らせ」が送信されますのでご確認ください。

東武 花子 様

ご予約の変更・取消されました。 マイページにてご確認ください。 このメールに心当たりのない場合は、お手数ですが、下記事務局までメールにてご連絡ください。 第50回日本精神科看護学術集会in兵庫 参加登録システム https://sec.tobutoptours.co.jp/web/evt/jpna2025himeji/ • - • 🗆 【お申込に関するお問い合わせ】 第50回日本精神科看護学術集会 受付担当 東武トップツアーズ株式会社 地域創生・ソーシャルデザイン推進部 大会・イベントデザイン事業担当 担当者 川野辺 〒108-0075 東京都港区港南1丁目8番15号 Wビル18階 TEL:050-9014-8501 FAX:03-6279-2430 e-mail : jpna2025himeji@tobutoptours.co.jp 受付時間:平日 9:30~17:30 (土日祝日 休業) · ------• 🗆

### メールが届きましたら、「利用者変更」完了です。

.....

# 5. 支払 ①支払い方法の選択

1

参加者登録が完了すると、マイページに移動します。 メニューの〔支払〕ボタンをクリックしてください。

| -==K            | ■ マイページ                                                                                                    |                                                                                     |                                                       |                 |                      |  |
|-----------------|----------------------------------------------------------------------------------------------------|-------------------------------------------------------------------------------------|-------------------------------------------------------|-----------------|----------------------|--|
| 見 操作マニュアル       |                                                                                                    |                                                                                     |                                                       | 申込者             | 東武花子 様               |  |
| <b>≜</b> トップページ |                                                                                                    |                                                                                     |                                                       |                 |                      |  |
| <b>※</b> マイページ  | お申込済の参加書が表示され                                                                                                    | れています。                                                                              |                                                       |                 |                      |  |
| 🚢 申込者情報変更       |                                                                                                    | の「支払」へお進みくたさい。<br>  >                                                               |                                                       |                 |                      |  |
| ■ メールアドレス変更     | トップページ                                                                                                    | トップページに移動します。                                                                       |                                                       |                 |                      |  |
| 🎤 パスワード変更       | マイページ                                                                                                    | このページになります。                                                                         |                                                       |                 |                      |  |
| ▲ 参加者登録         | 申込者情報変更<br>メールアドレス変更<br>パスワード変更                                                                                                    | 申込者情報・メールアドレン                                                                       | ス・パスワードを変更                                            | します。            |                      |  |
| ■ 宿泊            | 参加者登録                                                                                                    | 追加で参加される方は、参加<br>※登録した参加者情報はマイ                                                      | n者の登録ができます<br>イページ(画面)下部                              | いに表示され          | れています。               |  |
|                 | 宿泊                                                                                                    | 宿泊予約画面に入ります。                                                                        |                                                       |                 |                      |  |
| ★ 宿泊予約取消·変更     | 支払                                                                                                    | 銀行振込・クレジットカート<br>お支払いは2025年5月9日(金<br>※請求書(インボイス登録                                   | *で支払ができます。<br>) <mark>まで</mark> にお支払くださ<br>毎号記載)が必要な場 | い。              | 説を選択してく              |  |
| ⑧ 取消            | ~.in                                                                                                    | ださい。<br>クレジットカード決済の場合                                                               | 含、請求書の発行はで                                            | きません。           |                      |  |
| - ➡ Web請求書・利用券  | 定边又的勘测,亦否                                                                                                    | 宿泊の取消・利用者変更がで<br>取消・変更操作は2025年5月                                                    | できます。<br>16日(火)正午まで可能                                 | হেৰ.            |                      |  |
| ◎ お問い合わせ        | 相加了初秋月:女史                                                                                                    | 5月6日(火)正午以降に取消の<br>ご連絡ください。                                                         | )場合にはメニュー「                                            | お問い合わ           | せ」にて弊社宛に             |  |
| ◎ お問い合わせ届歴      | 取消                                                                                                    | 各種参加・昼食弁当の取消が<br>取消操作は2025年5月6日(火)<br>5月6日(火)正午以降に取消の<br>ご連絡ください。<br>学術集会参加費、50周年記: | ができます。<br>()正午まで可能です。<br>)場合にはメニュー「<br>急交流会参加費はおる     | お問い合わ<br>を払い後に買 | せ」にて弊社宛に<br>なり消しの場合、 |  |
|                 | <ul> <li>返金はございません。</li> <li>銀行振込でお支払い方法確定済みの方は請求書:<br/>振込口座はWeb請求書に記載しております。</li> <li>※請求書(インボイス登録番号記載)が必要な?<br/>ださい。</li> <li>クレジットカード決済の場合、請求書の発行は、</li> <li>利用券は弊社からの入金完了メールを受信後に?</li> <li>※利用券(セミナー参加券、弁当引換券、宿泊:<br/>会参加券)はここから発券します。</li> </ul> |                                                                                     |                                                       |                 |                      |  |
|                 | お問い合わせ                                                                                                    | 東武トップツアーズ(株) 地域<br>せができます。                                                          | 城創生・ソーシャルテ                                            | ザイン推進           | 部へお問い合わ              |  |
|                 | 修正                                                                                                    | 参加者の情報の修正ができる                                                                       | ŧŢ.                                                   |                 |                      |  |
|                 | 参加形態を変更<br>ボタンより再度                                                                                                    | される場合は、メニュー内の<br>選択をしてください。                                                         | 「取消」より一度ご予                                            | 彩を取消し           | ただき、「修正」             |  |
|                 | 1.東武花子様(参加者)                                                                                                    |                                                                                     |                                                       |                 | 修正                   |  |
|                 | *                                                                                                    | 加资                                                                                  | 単価                                                    | 数量              | 小計                   |  |

### 5. 支払 ①支払い方法の選択

2 ①のお支払いする項目にチェックを入れて、2の〔支払〕ボタンをクリックしてください。

| ■ 支払                                   |                      |                        |                 |             |     |     |   |
|----------------------------------------|----------------------|------------------------|-----------------|-------------|-----|-----|---|
|                                        |                      |                        | 申込              | 者 <b>東武</b> | 花子  | • 様 |   |
| 現在の申込・支払状況を表示していま                      | す。                   |                        |                 |             |     |     |   |
| お支払いする場合は、今回お支払いを<br>(既にお支払い方法を確定している項 | する項目にチェッ<br>目は「支払選択) | ックを入れて、「ま<br>斉」と表示していま | ら支払」を押(<br>ます。) | してください      | ١.  |     |   |
| 支払履歴                                   |                      |                        |                 |             |     |     |   |
| 申込金額合計                                 |                      | ¥ 13,200               |                 |             |     |     |   |
| 既支払総額合計                                |                      | ¥Ο                     |                 |             |     |     |   |
| 未払額総合計                                 |                      | ¥13,200                |                 |             |     |     |   |
| 東武 花子 様                                |                      |                        |                 | 全て支払        | をする |     |   |
| 参加费                                    |                      | 単価                     | 数量              | 小計          |     |     | ( |
| 会員 13,200円 (事前料金                       | 金)                   | ¥ 13,200               | 1               | ¥ 13,20     | 0   |     |   |
|                                        | 3                    |                        | 2               |             |     |     |   |

### 請求書を分けたい場合

1枚目の請求書に記載する項目にチェックを入れて請求書を発行してください。
 その後、2枚目の請求書に記載する項目にチェックを入れて請求書を発行してください。

※請求書の宛名はそれぞれ編集して作成いただけます。(P27~29参照) ※お支払いは請求書ごとに行ってください。

| 請求書1枚目                           |          |    |          | 請求書2枚目 |                |                    |            |          |    |          |        |
|----------------------------------|----------|----|----------|--------|----------------|--------------------|------------|----------|----|----------|--------|
| 東武 花子 様                          |          | 全て | 支払をする    |        | 東武 花           | - 様                |            |          |    | 全て支払     | ふをする 🔽 |
| 參加费                              | 単価       | 数量 | 小計       |        |                | 参加费                |            | 単価       | 数量 | 小計       |        |
| 会員 13,200円(事前料金)                 | ¥ 13,200 | 1  | ¥ 13,200 |        |                | 会員 13,200円(事前料金    | )          | ¥ 13,200 | 1  | ¥ 13,200 | 支払選択済  |
| 宿泊                               | 単価       | 量優 | 小計       |        |                | 宿泊                 |            | 単価       | 数量 | /hat     |        |
| 2025/06/05 ホテルクラウンヒルズ姫路 シングル(禁煙) | ¥ 9,000  | 1  | ¥ 9,000  |        | 2025           | 06/05 ホテルクラウンヒルズ姫路 | £ シングル(禁煙) | ¥ 9,000  |    | ¥ 9,000  |        |
| 2025/06/06 ホテルクラウンヒルズ姫路 シングル(禁煙) | ¥ 9,000  | 1  | ¥9,090   |        | 2025           | 06/06 ホテルクラウンヒルズ姫路 | 系 シングル(禁煙) | ¥ 9,000  | 1  | ¥9,000   |        |
| 記載しない項目は☑をはず                     | व        |    |          |        | ⊽払選択済<br>図のように | みの項目は、<br>表示されます。  |            |          |    |          |        |

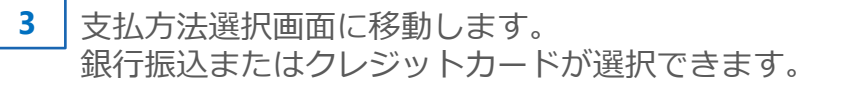

- 銀行振込(P25~30参照) ※銀行振込で確定した予約項目について、WEB請求書を発行してください。
- クレジットカード(P31~33参照)
   ※クレジットカードは、支払確定時に即時決済となるため、WEB請求書の発行は致しません。
   請求書(インボイス登録番号記載)が必要な場合は、銀行振込を選択してください。

注意事項を確認し、〔銀行指定口座振込〕ボタンをクリックしてください。

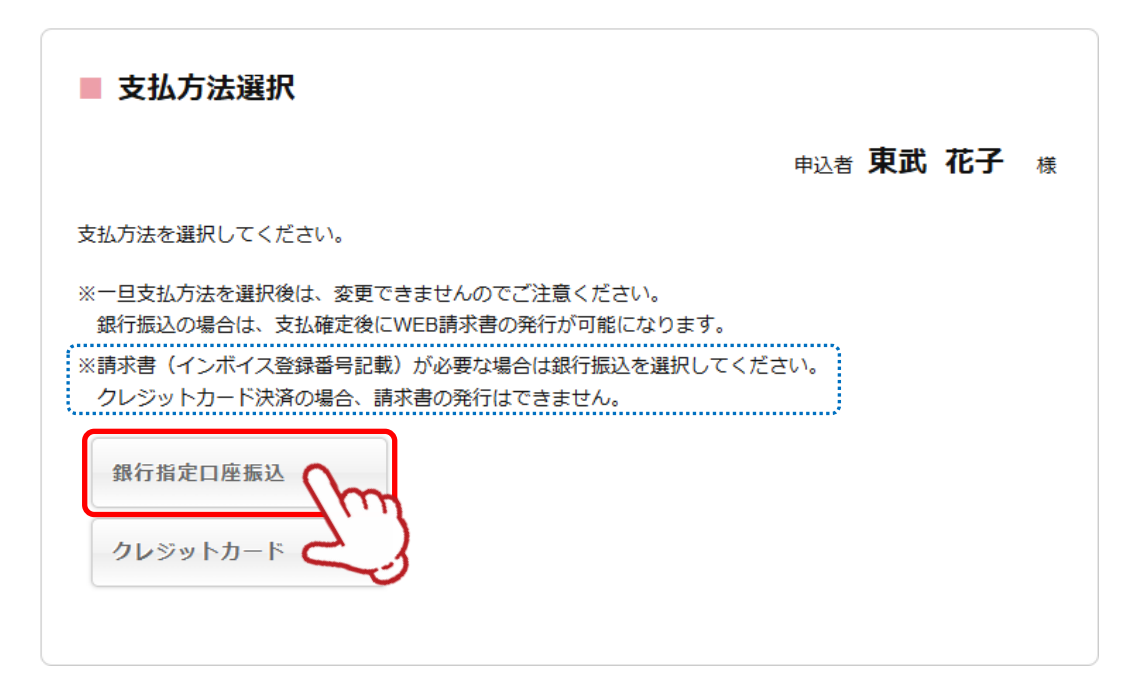

2 内容を確認し、〔支払〕ボタンをクリックしてください。

| ■ 支払内容確認                                           |                      |            |                 |          |
|----------------------------------------------------|----------------------|------------|-----------------|----------|
|                                                    |                      | 申          | <sub>込者</sub> 東 | 武花子      |
| <mark>お支払期限までに</mark> お振込み下さい。                     |                      |            |                 |          |
| 今回のお支払い内容をご確認の上、「支払」ボタン<br>「支払」ボタンを押しますと、支払方法を「銀行掛 | ンを押してくだ;<br>長込」に確定し; | さい。<br>ます。 |                 |          |
| 確定後、請求コードが発行されます。請求コードの<br>させて頂く場合がございます。          | D記載がない場合             | 合、東武トップツ   | アーズ(株);         | から確認の電話な |
| ことに原て場合がこといよう。<br>※お振込に関する手数料等は、お客様のご負担です          | ら願い申し上げ              | ます。        |                 |          |
| =                                                  |                      |            |                 |          |
| 東西 化于 様<br>参加費                                     | 税区分                  | 単価         | 数量              | 小計       |
| 会員 13,200円 (事前料金)                                  | 不課税                  | ¥ 13,200   | 1               | ¥ 13,200 |
| 合計                                                 | 1                    |            |                 | ¥ 13,200 |
|                                                    |                      |            |                 |          |
| 今回支払合計                                             |                      |            |                 | ¥ 13,200 |
| 支払期限日                                              |                      | 2025年05月09 | E               |          |
|                                                    |                      |            | -               |          |
| <b>戸ろ</b>                                          |                      |            |                 |          |
|                                                    |                      | 支払         | 7               |          |

### 3 銀行振込が確定されると、「支払い方法選択のお知らせ」が送信されますのでご確認ください。

| <b>車</b> 武 | 花子 | 枆 |
|------------|----|---|

支払方法が選択されました。 本メールは請求書ではございません。ご確認の上、必ず請求書を出力してください。 振込金額、振込口座は、出力いただく請求書をご確認ください。 支払期限:2025年5月9日(金曜日)までにお手続きをお済ませください。 請求書ごとに振込口座番号が異なりますので、振込人名義は参加者個人名、職場・勤務先名など任意で結構です。 尚、口座番号が参加者に紐づいていますので、必ず請求書記載の金額にてお振込みください。 前回の学術集会または、弊社取扱いの他の学会でご使用の口座番号ではございません。 このメールに心当たりのない場合は、お手数ですが、下記事務局までメールにてご連絡ください。 第50回日本精神科看護学術集会in兵庫 参加登録システム https://sec.tobutoptours.co.jp/web/evt/jpna2025himeji/ • -----• 🗌 【お申込に関するお問い合わせ】 第50回日本精神科看護学術集会 受付担当 東武トップツアーズ株式会社 地域創生・ソーシャルデザイン推進部 大会・イベントデザイン事業担当 担当者 川野辺 〒108-0075 東京都港区港南1丁目8番15号 Wビル18階 TEL:050-9014-8501 FAX:03-6279-2430 e-mail : jpna2025himeji@tobutoptours.co.jp 受付時間:平日 9:30~17:30 (土日祝日 休業) · -**- •** □

### 銀行振込の場合、請求書の出力が必要です。

.....

.....

4 1の〔請求書〕ボタンをクリックしてください。

- ※2の〔印刷する〕ボタンで印刷できるのは、振込先などの情報のみとなります。
- ※別画面から請求書を発行する場合には、3の〔Web請求書・利用券〕ボタンからお願いします。

|                | ■ 支払                                                      |                                                |            |                |          |
|----------------|-----------------------------------------------------------|------------------------------------------------|------------|----------------|----------|
| ■ 操作マニュアル      |                                                           |                                                | 申          | ·込者 <b>東</b> 道 | 武花子様     |
| ▲トップページ        | 今回のお支払い情報を登録しました。                                         |                                                |            |                |          |
| <b>*</b> マイページ | お振込は、下記の指定口座に <mark>お支払期限まで</mark> にお                     | 振込ください。                                        |            |                |          |
| 📩 申込者情報変更      | ※お振込に関する手数料等は、お客様のご負担で                                    | お願い申し上げる                                       | ます。        | _              |          |
| ■メールアドレス変更     | 2 印刷する                                                    |                                                | 請求書        |                |          |
| 🎤 パスワード変更      | 請求コード                                                     | 1                                              | 7          | T)             |          |
| 🔒 参加者登録        | 112 J                                                     |                                                |            | -3             |          |
| ■ 宿泊           | 振込先         みずほ銀行           当座         口座           東武トップ | 東武支店<br>番号:::::::::::::::::::::::::::::::::::: | 888        |                |          |
|                | <b>声</b> み ポフ 桜                                           |                                                |            |                |          |
|                | 米山 10丁 1味<br>参加費                                          | 税区分                                            | 単価         | 数量             | 小計       |
| 窓宿泊予約取消・変更     | 会員 13,200円 (事前料金)                                         | 不課税                                            | ¥ 13,200   | 1              | ¥ 13,200 |
| 😠 取消           | 合計                                                        |                                                |            |                | ¥ 13,200 |
| - Web請求書・利用券 3 | 今回支払合計                                                    |                                                |            |                | ¥ 13.200 |
| ■ お問い合わせ       | 支払期限日                                                     |                                                | 2025年05月09 | A              |          |
| ◎ お問い合わせ履歴     | 648948F                                                   |                                                |            |                |          |

5 1

| の枠内に請求書に記載する情報を入力してください。 | (枠内の情報は変更可能) |
|--------------------------|--------------|
| の〔確認〕ボタンをクリックしてください。     |              |

| ■ WEB請                                      | 求書発行                                                                                       |                                        |             |              |              |
|---------------------------------------------|--------------------------------------------------------------------------------------------|----------------------------------------|-------------|--------------|--------------|
|                                             |                                                                                            |                                        | 申込者         | 東武           | 花子様          |
| 下部の「確認」<br>請求書宛名を<br>3<br>※「確認」ボタ<br>のページから | ボタンを押すと、請求書発行内容確認画面にな<br>変更したい場合は、宛先欄を上書きで記入したう<br>7ンが表示されない方は、メニュー内の「支払」<br>5請求書をお出しください。 | ります。<br>えで、「確認<br>より <mark>支払方法</mark> | 3」ボタンを押<br> | してくだ<br>」で選択 | さい。<br>後、こちら |
| 請求コード                                       | 1                                                                                          |                                        |             |              |              |
| 宛先                                          | 〒160-0023<br>東京都新宿区西新宿1-1-1<br>医療法人○○会 ○○病院 <b>交更</b><br>東武 花子 様                           | 可能                                     |             |              |              |
| 利用日                                         | 摘要                                                                                         | 税区分                                    | 単価          | 数量           | 金額           |
| 2025/06/06                                  | 会員 13,200円(事前料金)                                                                           | 不課税                                    | ¥ 13,200    | 1            | ¥ 13,200     |
|                                             | 合計                                                                                         |                                        |             |              | ¥ 13,200     |
|                                             | 戻る                                                                                         |                                        |             |              | 確認           |
|                                             |                                                                                            |                                        |             |              |              |

6 内容を確認し、〔請求書発行〕ボタンをクリックしてください。

| ■ WEB請求                | 書発行                                                    |        |            |    |          |
|------------------------|--------------------------------------------------------|--------|------------|----|----------|
|                        |                                                        |        | 申込者        | 東武 | 花子様      |
| 内容をご確認くだる<br>宛先を変更する場合 | さい。<br>合は、「戻る」ボタンを押してください。                             |        |            |    |          |
| 「請求書発行」ボタ              | タンを押すと、この内容でWeb請求書をPDF                                 | で発行いたし | ます。        |    |          |
| 請求コード                  | 1                                                      |        |            |    |          |
| 宛先                     | 〒160-0023<br>東京都新宿区西新宿1-1-1<br>医療法人○○会 ○○病院<br>東武 花子 様 |        |            |    |          |
| 利用日                    | 摘要                                                     | 税区分    | 単価         | 数量 | 金額       |
| 2025/06/06             | 会員 13,200円(事前料金)                                       | 不課税    | ¥ 13,200   | 1  | ¥ 13,200 |
|                        | 合計                                                     |        |            |    | ¥ 13,200 |
|                        | 戻る                                                     | 請求書発行  | -<br>-<br> | )  |          |
|                        |                                                        |        |            |    |          |

### 7 請求書のPDFが作成されます。

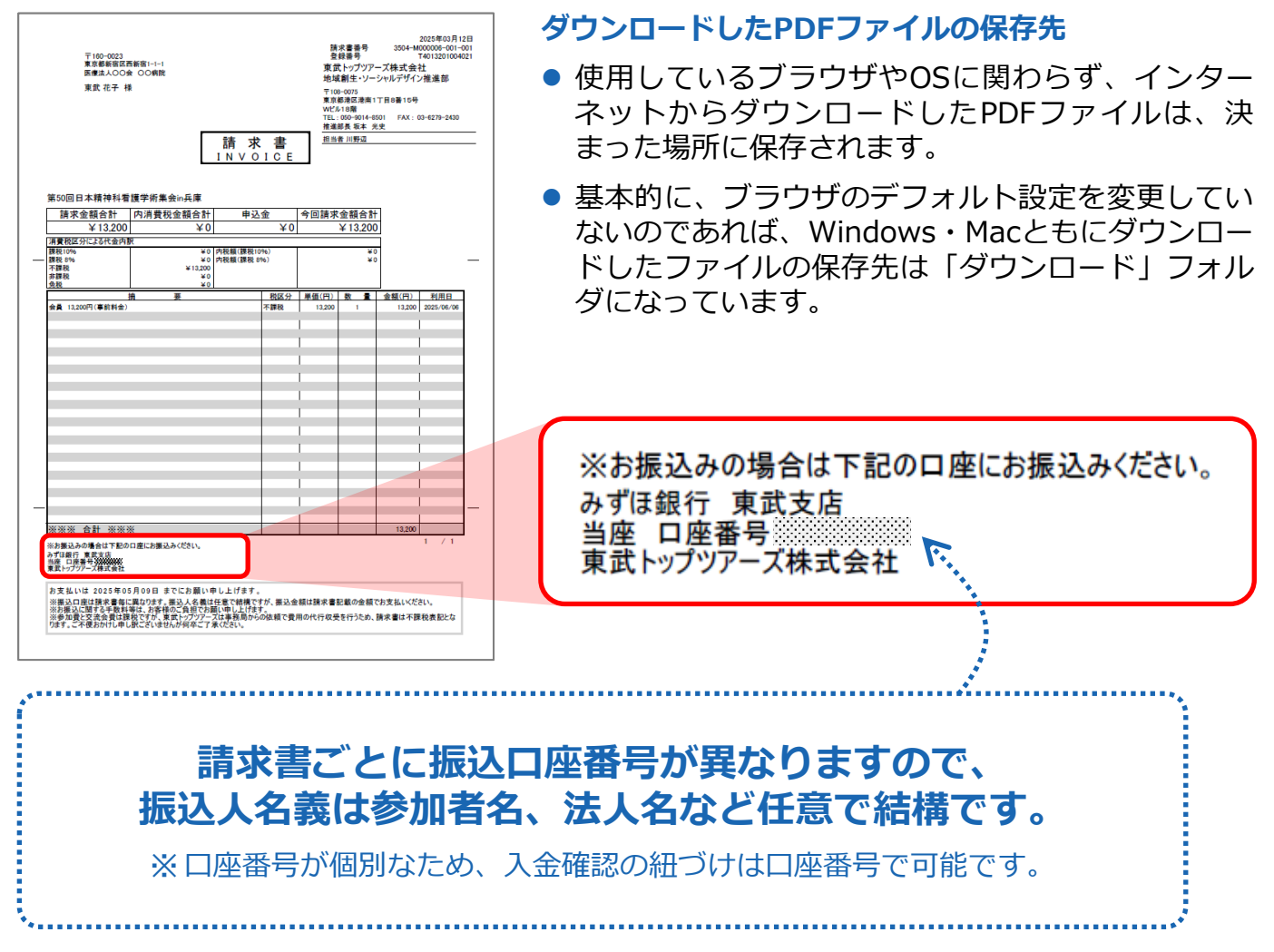

入金の確認が完了すると、「入金完了のお知らせ」が送信されますのでご確認ください。
 ※銀行振込の場合、入金確認に2営業日いただいております。

#### 東武 花子 様

この度は「第50回日本精神科看護学術集会in兵庫」参加費のお振込みを頂き、ありがとうございました。 入金の確認が完了いたしました。

《ご案内》

プログラム・抄録集、名札(参加証明書)は5月上旬から順次発送させていただきます。 送付先が誤っており返送された場合は、着払いでの再発送となります。

《参加費等のご返金について》 学術集会参加費、50周年記念交流会(お申し込みの方のみ)参加費用のご返金はありません。 宿泊・昼食弁当の変更・取消については「開催案内」5ページをご確認ください。(ご返金は7月下旬予定です) 《領収証について》

**- •** □

-----• 🗌

開催案内(P1)お申込みのご案内をご参照ください。

このメールに心当たりのない場合は、お手数ですが、下記までメールにてご連絡ください。

第50回日本精神科看護学術集会in兵庫 参加登録システム https://sec.tobutoptours.co.jp/web/evt/jpna2025himeji/

 □・
 【お申込に関するお問い合わせ】
 第50回日本精神科看護学術集会 受付担当 東武トップツアーズ株式会社
 地域創生・ソーシャルデザイン推進部 大会・イベントデザイン事業担当
 担当者 川野辺
 〒108-0075 東京都港区港南1丁目8番15号 Wビル18階
 TEL:050-9014-8501 FAX:03-6279-2430
 e-mail: jpna2025himeji@tobutoptours.co.jp
 受付時間:平日9:30~17:30(土日祝日 休業)

□ • —

## 5. 支払 ③クレジットカード払い

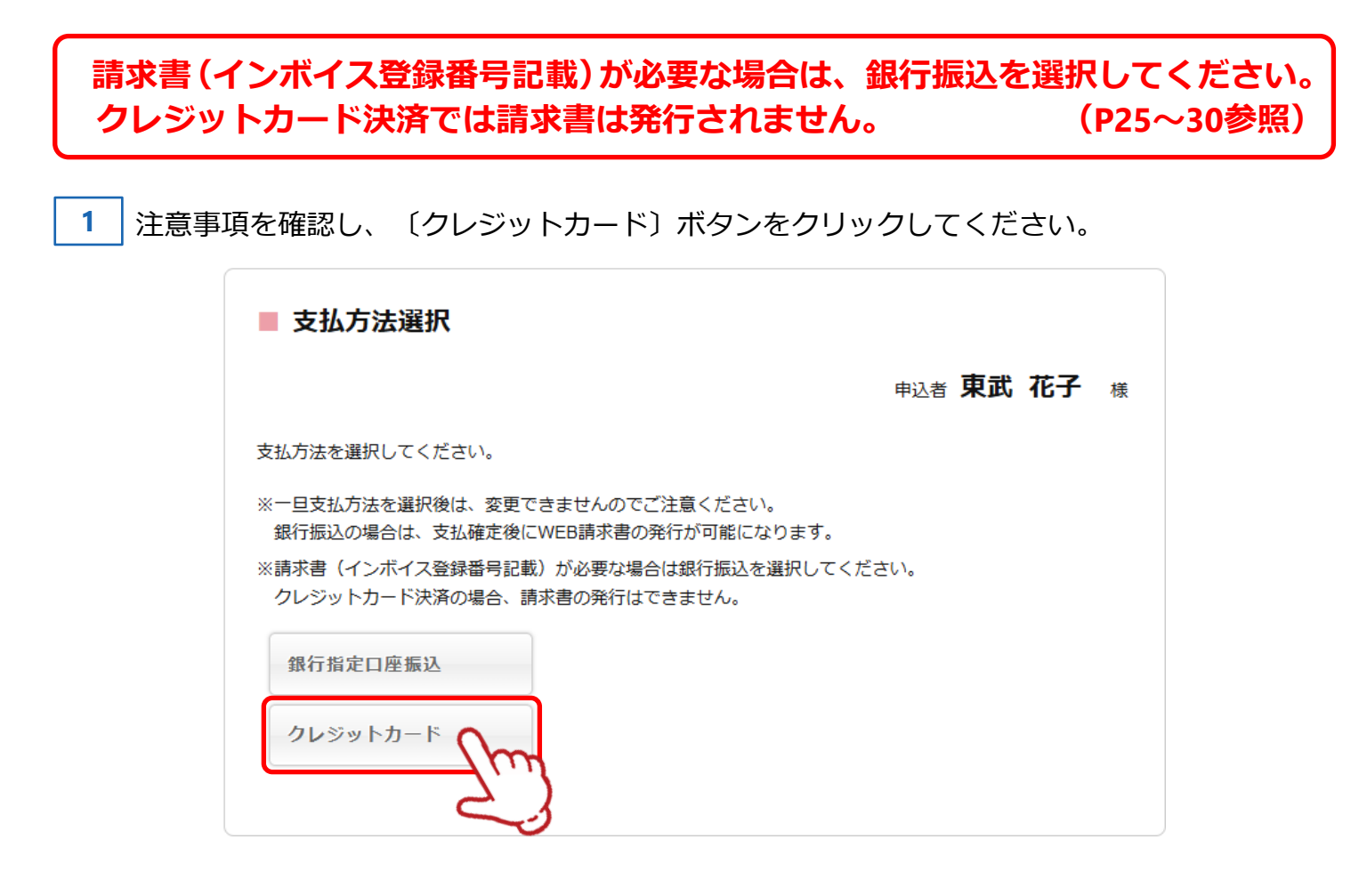

2 内容を確認し、〔次へ〕ボタンをクリックしてください。

| ■ 支払内容確認                                                          |     |          |      |          |  |  |
|-------------------------------------------------------------------|-----|----------|------|----------|--|--|
|                                                                   |     | 申认       | ∆者 東 | 武花子。     |  |  |
| 今回クレジットカードでお支払いする明細を表示しています。<br>よろしければ「次へ」、やり直す場合は「戻る」をクリックして下さい。 |     |          |      |          |  |  |
| 東武 花子 様                                                           |     |          |      |          |  |  |
| 参加費                                                               | 税区分 | 単価       | 数量   | 小計       |  |  |
| 会員 13,200円 (事前料金)                                                 | 不課税 | ¥ 13,200 | 1    | ¥ 13,200 |  |  |
| 合計                                                                |     |          |      | ¥ 13,200 |  |  |
|                                                                   |     |          |      |          |  |  |
| 今回支払合計                                                            |     |          |      | ¥ 13,200 |  |  |
| 戻る                                                                |     | *^ _m    |      |          |  |  |

## 5. 支払 ③クレジットカード払い

**3** クレジット規約を確認し、〔次へ〕ボタンをクリックしてください。

| クレジット規約                                                                                                    |    |   |
|----------------------------------------------------------------------------------------------------|----|---|
| 申込者 <b>東武 イ</b>                                                                                                    | 花子 | 様 |
| ジット規約をご確認の上、お進みください。                                                                                                    |    | - |
| 【注意事項】                                                                                                    | Î  |   |
| <ul> <li>これより先は、クレジットカード会社側の決済サイトに接続され、本受付サイトでは、セキュリティ確保の為、お客様のカード番号、有効期限等は一切保持されません。</li> </ul>                                             |    |   |
| <ul> <li>今回選択した費用の決済は、1まとめのグループとして決済が処理されます。</li> <li>1まとめのグループとして決済した金額の一部を返金(返品)する事はできません。</li> </ul>                                      |    |   |
| <ul> <li>一部返金(返品)の場合は、1まとめにされたグループ全てを返金(返品)し、残額を再度決済してください。</li> <li>・1まとめのグループとして決済した項目の中に、取消料対象となる日となる等でインターネット上での取消操作が不可となった項目</li> </ul> |    |   |
| が一部でもある場合、インターネット上での取消はできません。<br>インターネット上での取消不可になった場合で取消を希望される場合は、書面にて下記東武トップツアーズ担当支店へ取消のご連<br>終たお洋レ下エン                                      |    |   |
| (クレジット決済が完了しました)とメッセージが出るまでブラウザを閉じないよう、ご注意ください。<br>途中でブラウザを閉じてしまいますと、お手続きができなくなります。<br>万が一お手続きに失敗してしまった場合には、ご連絡ください。                         |    |   |
| ブラウザの戻るボタンや更新ボタンもご利用しないようにお願い致します。<br>戻る 次へ へん                                                                                               |    |   |
| 2                                                                                                    |    |   |

**4** クレジットカードの情報を入力し、〔決済実行〕ボタンをクリックしてください。

#### 今回支払内容

| 大会名      | 第50回日本精神科看護学術集会in兵庫 |
|----------|---------------------|
| 決済金額(税込) | ¥13,200             |

#### 利用するクレジットカードの情報を下記のフォームに入力してください

| カード会社                                              | ○ Visa ○ MasterCard ○ JCB ○ American Express ○ DinersClub                                               |
|----------------------------------------------------|----------------------------------------------------------------------------------------------------|
| 力一ド番号                                              |                                                                                                    |
| セキュリティコード                                          | (カード裏面の署名欄などに記載されている3桁または4桁の数字を入力してください)                                                                |
| 有効期限                                               | ▶ 月 / ▶ 年                                                                                               |
| カードに記載された名前                                        | (例)TARO YAMADA                                                                                          |
|                                                    |                                                                                                    |
| 3Dセキュア対応のクレ<br>クレジット決済完了前に<br>ください。<br>※パスワードがご不明の | <mark>ジットカードをご利用されるお客様へ</mark><br>こ3Dセキュア(本人認証)画面が表示されます。カード会社に登録したパスワードをご用意<br>D場合はカード会社へ直接お問い合わせください。 |
|                                                    |                                                                                                    |
| クレジット決済の引き第<br>決済されたものは「トウ                         | <mark>šとしについて</mark><br>ゥブトップツアーズTL」の表示になります。(カード利用明細等)                                                 |
|                                                    | 決済実行                                                                                                    |

# 5. 支払 ③クレジットカード払い

5 決済後、確認のメールが届きます。

| 東武 花子 様                                                                                                    |                                                                                                    |
|----------------------------------------------------------------------------------------------------|----------------------------------------------------------------------------------------------------|
| クレジット決済が完了しまし;<br>決済内容をご確認ください。                                                                                                    | た。                                                                                                    |
| ====================================                                                                                                    | ====================================                                                                                                    |
| * * * * * * * * * * * * * *<br>ご請求内容<br>* * * * * * * * * * * * * * *                                                                                                     | * * * * * * * * * * * * * * * * * * *                                                                                                    |
| 参加者1 東武 花子                                                                                                    | ←様                                                                                                    |
| ~~~~~~~~~~~~~~~~~~~~~~~~~~~~~~~~~~~~~                                                                                                    | ¥ 13,200                                                                                                    |
| * * * * * * * * * * * * *                                                                                                    | 合計額  ¥13,200<br>* * * * * * * * * * * * * * * * * * *                                                                                                     |
| 今計苑                                                                                                    | ¥ 13 200                                                                                                    |
|                                                                                                    | 1 10/200                                                                                                    |
| 《ご案内》<br>プログラム・抄録集、名札(<br>送付先が誤っており返送され;<br>《取り消し、返金について》<br>ご入金後の学術集会参加費、<br>尚、宿泊・昼食弁当の取り消<br>《領収証について》<br>開催案内(P1)お申込みのご<br>【クレジット決済の引き落と<br>決済されたものは「トウブト・                                                | 参加証明書)は5月上旬から順次発送させていただきます。<br>た場合は、着払いでの再発送となります。<br>50周年記念交流会参加費のご返金はありません。<br>しについては「開催案内」をご確認ください。<br>案内をご参照ください。<br>しについて】<br>ップツアーズTL」の表示になります。(カード利用明細等)                                                             |
| このメールに心当たりのない                                                                                                    | 場合は、お手数ですが、下記事務局までメールにてご連絡ください。                                                                                                    |
| 第50回日本精神科看護学術集<br>https://sec.tobutoptours.co                                                                                                    | 会in兵庫 参加登録システム<br>ɔ.jp/web/evt/jpna2025himeji/                                                                                                    |
| <ul> <li>□・</li> <li>【お申込に関するお問い<br/>第50回日本精神科看護学<br/>東武トップツアーズ株式:<br/>地域創生・ソーシャルデ<br/>大会・イベントデザイン<br/>〒108-0075 東京都港<br/>TEL:050-9014-8501<br/>e-mail:jpna2025hime<br/>受付時間:平日9:30~1</li> <li>□・</li> </ul> | <ul> <li>合わせ】</li> <li>術集会 受付担当</li> <li>会社</li> <li>ザイン推進部</li> <li>事業担当</li> <li>担当者 川野辺</li> <li>Z港南1丁目8番15号</li> <li>Wビル18階</li> <li>FAX:03-6279-2430</li> <li>ji@tobutoptours.co.jp</li> <li>.7:30(土日祝日 休業)</li> </ul> |

# 6.利用券(共催セミナー、交流会、弁当、宿泊)の発行

1 メニューの〔Web請求書・利用券〕ボタンをクリックしてください。

※利用券は弊社からの入金完了メールを受信後に発券可能となります。 ※銀行振込の場合、ご入金手続き日から入金確認まで2営業日いただいております。

| -==X                                                                                                    | ■ マイページ                         |                                                                                                    |                                                                            |                                          |                                      |          |
|----------------------------------------------------------------------------------------------------|---------------------------------|----------------------------------------------------------------------------------------------------|----------------------------------------------------------------------------|------------------------------------------|--------------------------------------|----------|
| 型 操作マニュアル                                                                                                    |                                 |                                                                                                    |                                                                            | 由认考                                      | 東武 花子                                | 煂        |
| <b>▲</b> トップページ                                                                                                    |                                 |                                                                                                    |                                                                            | 1.28                                     |                                      |          |
| *マイページ                                                                                                    | お申込済の参加費が表示され                   | れています。                                                                                                    |                                                                            |                                          |                                      |          |
| 🚢 申込者情報変更                                                                                                    |                                 | の「支払」へお進みくたさい。                                                                                                    |                                                                            |                                          |                                      |          |
| ™ メールアドレス変更                                                                                                    | トップページ                          | トップページに移動します。                                                                                                    |                                                                            |                                          |                                      | ******** |
| 🎤 パスワード変更                                                                                                    | マイページ                           | このページになります。                                                                                                    |                                                                            |                                          |                                      | ****     |
| ▲ 参加者登録                                                                                                    | 申込者情報変更<br>メールアドレス変更<br>パスワード変更 | 申込者情報・メールアドレン                                                                                                    | ス・パスワードを変更                                                                 | します。                                     |                                      |          |
| ■ 宿泊                                                                                                    | 参加者登録                           | 追加で参加される方は、参加<br>※登録した参加者情報はマイ                                                                                                    | n者の登録ができます<br>イページ(画面)下部                                                   | に表示され                                    | れています。                               | ******   |
| 撃 支払                                                                                                    | 宿泊                              | 宿泊予約画面に入ります。                                                                                                    |                                                                            |                                          |                                      | ******   |
| ※ 宿泊予約取消 · 変更 ※ 取消                                                                                                    | 支払                              | 銀行振込・クレジットカー<br>お支払いは2025年5月9日(金<br>※請求書(インボイス登録<br>ださい。<br>クレジットカード決済の場合                                                               | <sup>×</sup> で支払ができます。<br>( <b>)まで</b> にお支払くださ<br>昏号記載)が必要な場<br>A、請求書の発行はで | い。<br>合は銀行掛                              | 長込を選択してく                             |          |
| <ul> <li>→ Web請求書・利用券</li> <li>&gt;&gt;&gt;&gt;&gt;&gt;&gt;&gt;&gt;&gt;&gt;&gt;&gt;&gt;&gt;&gt;&gt;&gt;&gt;&gt;&gt;&gt;&gt;&gt;&gt;&gt;&gt;&gt;&gt;&gt;&gt;&gt;</li></ul> | 宿泊予約取消・変更                       | 宿泊の取消・利用者変更が<br>取消・変更操作は2025年5月<br>5月6日(火)正午以降に取消の<br>ご連絡ください。                                                                          | できます。<br>16日(火)正午まで可能<br>1場合にはメニュー「                                        | です。<br>お問い合れ                             | )せ」(こて弊社宛(                           | (2       |
|                                                                                                    | 取消                              | 各種参加・昼食弁当の取消が<br>取消操作は2025年5月6日(火<br>5月6日(火)正午以降に取消の<br>ご連絡ください。<br>学術集会参加費、50周年記:                                                      | ができます。<br>い正午まで可能です。<br>い場合にはメニュー「<br>急交流会参加費はおえ                           | お問い合わ                                    | )せ」にて弊社宛(<br>取り消しの場合、                | 12       |
|                                                                                                    | Web請求書・利用券                      | 金玉はここいよどん。 銀行振込でお支払い方法確定<br>振込口座はWeb請求書に記述<br>※請求書(インボイス登録者<br>ださい。<br>クレジットカード決済の場合<br>利用券は弊社からの入金完工<br>※利用券(セミナー参加券、<br>会参加券)はここから発券( | <ul> <li>注済みの方は請求書が</li></ul>                                              | 発行できま<br>合は銀行<br>きません。<br>券可能とな<br>約確認書、 | ます。<br>思込を選択してく<br>よります。<br>50周年記念交流 | 5        |
|                                                                                                    | お問い合わせ                          | 東武トップツアーズ(株) 地域<br>せができます。                                                                                                    | 城創生・ソーシャルテ                                                                 | ザイン推進                                    | 進部へお問い合わ                             |          |
|                                                                                                    | 修正                              | 参加者の情報の修正ができる                                                                                                    | <b>F7</b> .                                                                |                                          |                                      |          |
|                                                                                                    | 参加形態を変更<br>ポタンより再度              | される場合は、メニュー内の<br>選択をしてください。                                                                                                    | 「取消」より一度ご予                                                                 | 約を取消し                                    | いただき、「修正                             |          |
|                                                                                                    | 1.東武 花子 様 (参加者)                 |                                                                                                    |                                                                            | 2                                        | 修正                                   |          |
|                                                                                                    | *                               | 加費                                                                                                    | 単価                                                                         | 数量                                       | 小計                                   |          |

# 6.利用券(共催セミナー、交流会、弁当、宿泊)の発行

2

〔利用券発行〕ボタンをクリックしてください。

| Web請求書・ | 利用券                                                                  |
|---------|----------------------------------------------------------------------|
|         | 申込者 東武 花子 相                                                          |
| 利用券     | 入金済の項目について、利用券をPDFでダウンロードできます。<br>ダウンロードした各種券類を印刷して、当日会場・宿泊施設にご持参くださ |
|         | ◇ **<br>※利用券は弊社からの入金完了メールを受信後に発券可能となります。                             |
|         | メニューの「支払」で支払方法を銀行振込で確定した予約項目について、請求<br>また発行することができます                 |
|         | 音を発けすることかできます。<br>※支払選択を確定した後の、支払内容の変更はできません。そのため、お客様                |
|         | 画面側での請求書記載の支払内容も変更できませんので、ご注意ください。                                   |
| Web請來書  | クレジット決済の場合「Web請求書」はお出しできません。                                         |
|         | ※参加費と交流会費は課税ですが、東武トップツアーズは事務局からの依頼で                                  |
|         | 賀用の代行収受を行うため、請求書は不課税表記となります。                                         |

3 ①の出力する項目にチェックを入れて、2の〔ダウンロード〕ボタンをクリックしてください。

| ■ 利用券発行                               |         |
|---------------------------------------|---------|
| 申込者 <b>東</b>                          | 武花子様    |
| 出力する利用券の種類にチェックをいれて、「ダウンロード」を押してください。 |         |
| <b>±</b>                              | て選択する 🗌 |
| 予約項目グループ                              |         |
| 宿泊                                    |         |
| 昼食弁当(1日目)                             |         |
| 共催セミナー(1日目)                           |         |
| 戻る ダウンロード 2                           |         |

# 6.利用券(共催セミナー、交流会、弁当、宿泊)の発行

4

### 利用券のPDFが作成されます。

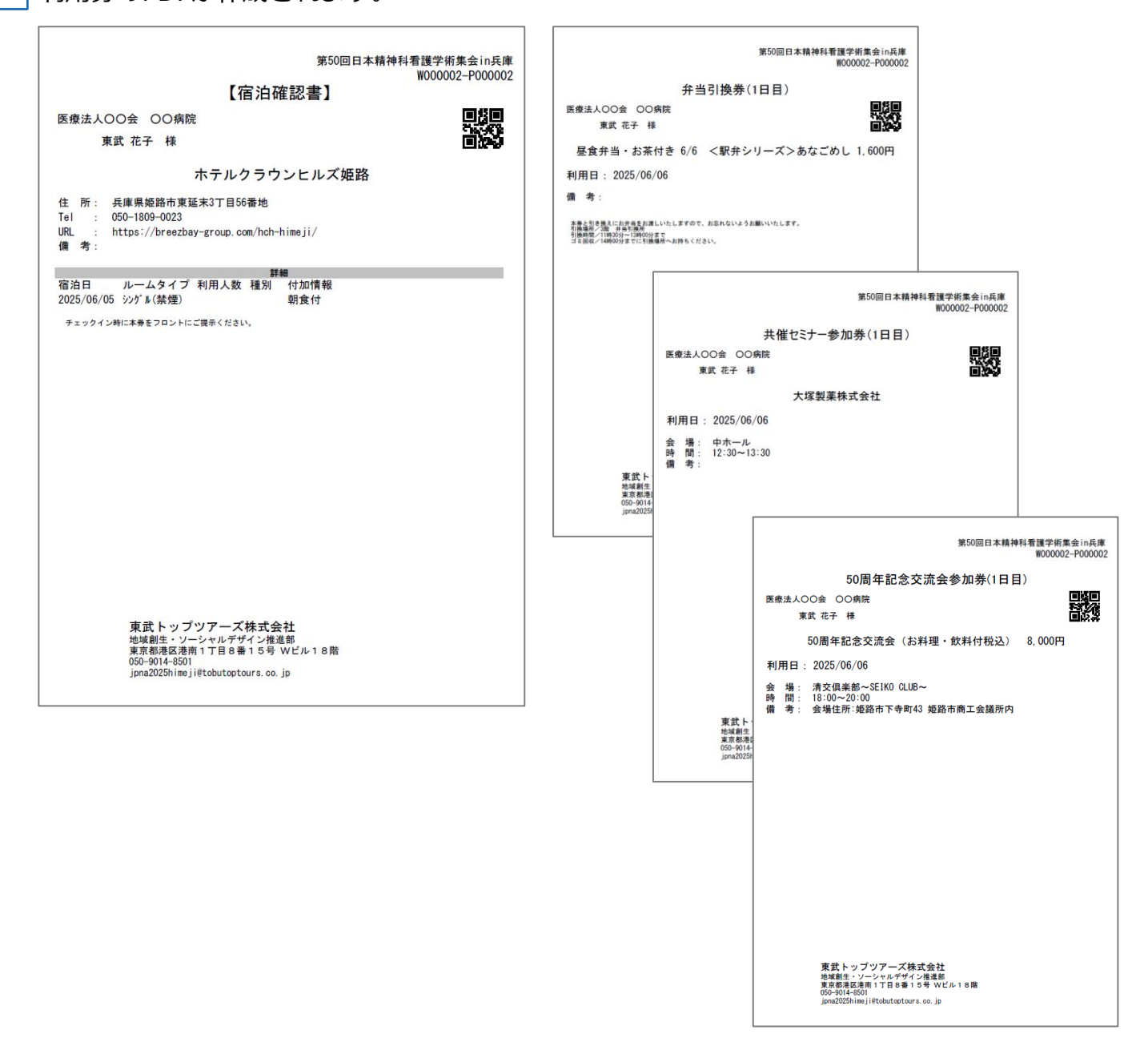

### ダウンロードしたPDFファイルの保存先

.....

- 使用しているブラウザやOSに関わらず、インターネットからダウンロードしたPDFファイ ルは、決まった場所に保存されます。
- 基本的に、ブラウザのデフォルト設定を変更していないのであれば、Windows・Macとも にダウンロードしたファイルの保存先は「ダウンロード」フォルダになっています。

ダウンロードした利用券(A4サイズ)を片面、等倍印刷し 学術集会に必ずご持参ください。 (現地での再発行はいたしません) メニューの〔申込者情報変更〕ボタンをクリックして修正してください。

| -==×            | ■ マイページ                         |                                                                                                    |                                                                                                    |                                                                     |                                   |       |
|-----------------|---------------------------------|----------------------------------------------------------------------------------------------------|----------------------------------------------------------------------------------------------------|---------------------------------------------------------------------|-----------------------------------|-------|
| 12 操作マニュアル      |                                 |                                                                                                    |                                                                                                    | 由认者                                                                 | 東武 花子                             | 墡     |
| <b>≜</b> トップページ |                                 |                                                                                                    |                                                                                                    |                                                                     |                                   |       |
| *マイページ          | お申込済の参加費が表示さ                    | れています。                                                                                                    |                                                                                                    |                                                                     |                                   |       |
|                 | 支払手続きは、左メニュー                    | の「支払」へお進みください。                                                                                                    |                                                                                                    |                                                                     |                                   |       |
| ▲申込者情報変更        | < メニューボタン操作説明                   | >                                                                                                    |                                                                                                    |                                                                     |                                   |       |
| ■メールアドレス変更      | トップページ                          | トップページに移動します。                                                                                                    |                                                                                                    |                                                                     |                                   |       |
| ▶ パスワード変更       | マイページ                           | このページになります。                                                                                                    |                                                                                                    |                                                                     |                                   |       |
| 👗 参加者登録         | 申込者情報変更<br>メールアドレス変更<br>パスワード変更 | 申込者情報・メールアドレス                                                                                                    | ス・パスワードを変更                                                                                                    | <b>します。</b>                                                         |                                   |       |
| ■ 裔泊            | 参加者登録                           | 追加で参加される方は、参加<br>※登録した参加者情報はマイ                                                                                            | n者の登録ができます<br>イページ(画面)下部                                                                                             | 「に表示され                                                              | ています。                             |       |
| <b>够</b> 支払     | 宿泊                              | 宿泊予約画面に入ります。                                                                                                    |                                                                                                    |                                                                     | ******                            | ****  |
| ※宿泊予約取消·変更      |                                 | 銀行振込・クレジットカート<br>お支払いは <b>2025年5月9日(金</b>                                                                                 | で支払ができます。<br>)までにお支払くださ                                                                                              | 561.                                                                |                                   |       |
| ▼ 取消            | 支払                              | ※請求書(インボイス登録者<br>ださい。<br>クレジットカード決済の場合                                                                                    | 春号記載)が必要な場<br>含、請求書の発行はで                                                                                             | 合は銀行振<br>きません。                                                      | 込を選択してく                           | 0.00  |
| - ➡ Web請求書・利用券  |                                 | 宿泊の取消・利用者変更がる                                                                                                    | できます。                                                                                                    |                                                                     |                                   | ***** |
| ◎ お問い合わせ        | 宿泊予約取消・変更                       | 取消・変更操作は2025年5月<br>5月6日(火)正午以降に取消の<br>ご連絡ください。                                                                            | 16日(火)正午まで可能<br>)場合にはメニュー「                                                                                           | です。<br>お問い合わ                                                        | せ」にて弊社宛                           | .(C   |
| ◎ お問い合わせ履歴      | 取消                              | 各種参加・居食弁当の取消が<br>取消操作は2025年5月6日(火<br>5月6日(火)正午以降に取消の<br>ご連絡ください。<br>学術集会参加費、50周年記:                                        | ができます。<br>()正午まで可能です。<br>)場合にはメニュー「<br>念交流会参加費はおる                                                                    | お問い合わ                                                               | せ」にて弊社宛                           | ilC.  |
|                 |                                 | 返金はございません。                                                                                                    |                                                                                                    |                                                                     |                                   |       |
|                 | Web請求書 · 利用券                    | 銀行振込でお支払い方法確認<br>振込口座はWeb請求書に記<br>※請求書(インボイス登録<br>ださい。<br>クレジットカード決済の場合<br>利用券は弊社からの入金完<br>※利用券(セミナー参加券、<br>会参加券)はここから発券( | <ul> <li>注済みの方は請求書が<br/>載しております。</li> <li>番号記載)が必要な場合、請求書の発行はで</li> <li>アメールを受信後に発<br/>弁当引換券、宿泊子<br/>、ます。</li> </ul> | <sup>8</sup> 発行できま<br>合は銀行振<br>きません。<br><sup>8</sup> 券可能とな<br>約確認書、 | す。<br>込を選択してく<br>ります。<br>50周年記念交読 | ŧ     |
|                 | お問い合わせ                          | 東武トップツアーズ(株) 地域<br>せができます。                                                                                                | 減創生・ソーシャルテ                                                                                                    | サイン推進                                                               | 部へお問い合わ                           | >     |
|                 | 修正                              | 参加者の情報の修正ができる                                                                                                    | ţŢ.                                                                                                    |                                                                     |                                   |       |
|                 | 参加形態を変更<br>ボタンより再度              | される場合は、メニュー内の<br>選択をしてください。                                                                                               | 「取消」より一度ご予                                                                                                    | 「約を取消し                                                              | ただき、「修正                           | EJ    |
|                 | 1.東武花子様(参加者)                    |                                                                                                    |                                                                                                    | 2                                                                   | 修正                                |       |
|                 |                                 | 物商                                                                                                    | 単価                                                                                                    | 数量                                                                  | 小計                                |       |

## 7. 変更 ②メールアドレスの変更

1 メニューの〔メールアドレス変更〕ボタンをクリックしてください。

| メニュー<br>型 操作マニュアル          | ■ マイページ                         | 电込者東武花子 様                                                                                               |
|----------------------------|---------------------------------|----------------------------------------------------------------------------------------------------|
| <b>▲</b> トップページ            |                                 |                                                                                                    |
| <b>⋇</b> ₹1ぺ-ジ             | お申込済の参加費が表示さ<br>支払手続きは、左メニュー    | れています。<br>の「支払」へお進みください。                                                                                |
| 🛓 申込者情報変更                  | < メニューボタン操作説明                   | 1>                                                                                                    |
| ◎ メールアドレス変更                | トップページ                          | トップページに移動します。                                                                                           |
| ▶パスワード変更                   | マイページ                           | このページになります。                                                                                             |
| 👗 参加者登録                    | 申込者情報変更<br>メールアドレス変更<br>パスワード変更 | 申込者情報・メールアドレス・パスワードを変更します。                                                                              |
| ■ 宿泊                       | 参加者登録                           | 追加で参加される方は、参加者の登録ができます。<br>※登録した参加者情報はマイページ(画面)下部に表示されています。                                             |
| 😵 支払                       | 宿泊                              | 宿泊予約画面に入ります。                                                                                            |
| ▼宿泊予約取消·変更                 | 支払                              | 銀行振込・クレジットカードで支払ができます。<br>お支払いは2025年5月9日(金)までにお支払ください。<br>※請求書(インボイス登録番号記載)が必要な場合は銀行振込を選択してく            |
| 😵 取消                       |                                 | ださい。<br>クレジットカード決済の場合、請求書の発行はできません。                                                                     |
| - ➡ Web請求書・利用券<br>図 お問い合わせ | 宿泊予約取消・変更                       | 宿泊の取消・利用者変更ができます。<br>取消・変更操作は2025年5月6日(火)正午まで可能です。<br>5月6日(火)正午以降に取消の場合にはメニュー「お問い合わせ」にて弊社宛に<br>ご連絡ください。 |

#### 2

### 新旧のメールアドレスとパスワードを入力し、〔変更する〕ボタンをクリックしてください。

| ■ メールアドレス変更       |                                                                                    |
|-------------------|------------------------------------------------------------------------------------|
| こちらの画面では、ログイン用メー  | ルアドレス、確認メール送付用メールアドレスが変更できます。                                                      |
| メールアドレス 必須        |                                                                                    |
| パスワード 必須          |                                                                                    |
| 新しいメールアドレス 必須     | (半角@を含むアドレスを100文字以内で入力してください)<br>(※「.@ (@の前にドット)」、「 (ドット2つ)」を含むメールアドレスはご利用いただけません) |
| 新しいメールアドレスを再入力 必須 | (確認のためもう一度入力してください)                                                                |
|                   | 戻る 変更する                                                                            |

## 7. 変更 ②メールアドレスの変更

3 下図の画面になるので、1のウィンドウを閉じるボタンをクリックしてページを閉じてください。

※ログアウトはしないでください。

| <ul> <li>◆ ③ 第50回日本精神科者 1 × × +</li> </ul>                                             |       | _     |     | × |
|----------------------------------------------------------------------------------------|-------|-------|-----|---|
| ← → C ଲ 😄 sec.tol/Clipta Web/evt/jpna2025himeji/authmailchangecomplete.aspx            | ©≂ ☆  | ⊅   ± | Ø   | ÷ |
|                                                                                        | 東武 花- | 子様    | アウト | Î |
| 第50回日本精神科看護学術集会in兵庫<br>開催日: 2025年6月6日(金)~6月7日(土)<br>申込受付期間: 2025年4月1日(火)~5月6日(火) 12:00 |       |       | K   |   |
| ■ メールアドレス変更                                                                            |       |       |     |   |
| 入力頂きましたメールアドレスに認証用のURLをお送りしました。                                                        |       |       |     |   |
| メール中の山口をクリックして、メールアドレス変更操作を確定してください。                                                   |       |       |     |   |
| このページは閉じてください。<br>※ログアウトはしないでください。                                                     |       |       |     |   |
|                                                                                        |       |       |     |   |

4 新しいメールアドレスに「メールアドレス変更・メール認証URL」が送信されますので、メー ル内のURL1 をクリックしてください。

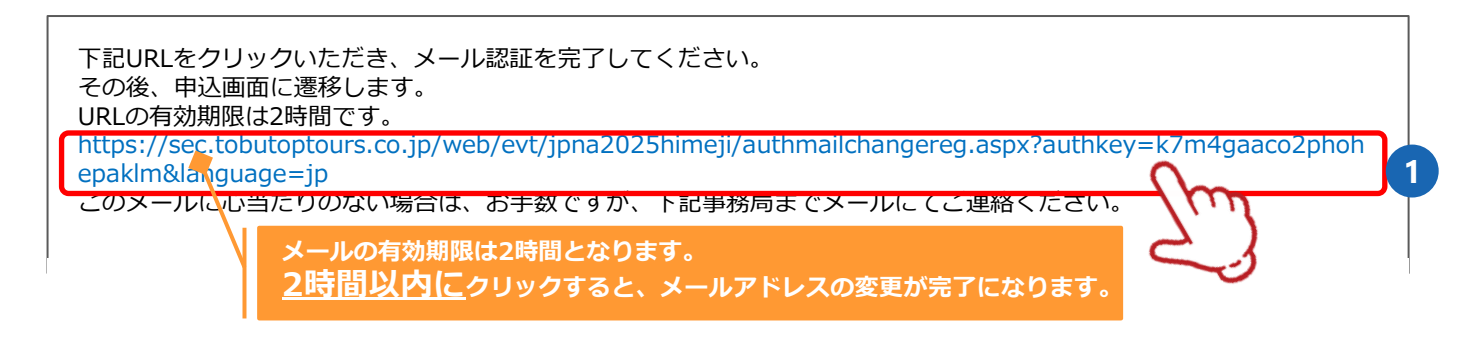

### 5 下図の表示になり、メールアドレス変更が完了します。

| ■ メールアドレス変更完了      |           |
|--------------------|-----------|
| メールアドレスの変更が完了しました。 |           |
|                    | トップページへ戻る |

7. 変更 ③パスワードの変更

メニューの〔バスワード変更〕ボタンをクリックして修正してください。

| -ב=X   | ■ マイページ                         |                                                                                                    |                                                                                   |                                                                                       |                                      |       |
|--------|---------------------------------|----------------------------------------------------------------------------------------------------|-----------------------------------------------------------------------------------|---------------------------------------------------------------------------------------|--------------------------------------|-------|
| マニュアル  |                                 |                                                                                                    |                                                                                   | 申込者                                                                                   | 東武 花子                                | 様     |
| ブページ   |                                 |                                                                                                    |                                                                                   |                                                                                       |                                      |       |
| ページ    | お申込済の参加費が表示さ                    | れています。                                                                                                    |                                                                                   |                                                                                       |                                      |       |
| 苦扶捉交百  | 支払手続きは、左メニュー                    | の「支払」へお進みください。                                                                                                    |                                                                                   |                                                                                       |                                      |       |
|        | < メニューボタン操作説明                   | 1>                                                                                                    |                                                                                   |                                                                                       |                                      |       |
| アドレス変更 | トップページ                          | トップページに移動します。                                                                                                    |                                                                                   |                                                                                       |                                      |       |
| -Fĝe   | マイページ                           | このページになります。                                                                                                    |                                                                                   |                                                                                       |                                      |       |
| 23     | 申込者情報変更<br>メールアドレス変更<br>パスワード変更 | 申込者情報・メールアドレス                                                                                                    | ス・パスワードを変更                                                                        | iします。                                                                                 |                                      |       |
|        | 参加者登録                           | 追加で参加される方は、参加<br>※登録した参加者情報はマイ                                                                                           | n者の登録ができます<br>イページ(画面)下部                                                          | 。                                                                                     | っています。                               |       |
|        | 宿泊                              | 宿泊予約画面に入ります。                                                                                                    |                                                                                   |                                                                                       |                                      |       |
|        | 支払                              | 銀行振込・クレジットカー<br>お支払いは2025年5月9日(金<br>※請求書(インボイス登録                                                                         | *で支払ができます。<br>) <mark>まで</mark> にお支払くださ<br>番号記載)が必要な場                             | い。                                                                                    | 良込を選択してく                             | ***** |
|        |                                 | ださい。<br>クレジットカード決済の場合                                                                                                    | 合、請求書の発行はで                                                                        | きません。                                                                                 |                                      |       |
|        | 宿泊予約取消・変更                       | 宿泊の取消・利用者変更が<br>取消・変更操作は2025年5月<br>5月6日(小正生))除に取得の                                                                       | できます。<br>36日(火)正午まで可能<br>2月4日にはメニュー「                                              | です。                                                                                   |                                      | -     |
|        |                                 | 5月6日(火)止牛以降(こ10)月0<br>ご連絡ください。                                                                                           | 場合にはメニュート                                                                         | の間い合わ                                                                                 |                                      | -     |
|        | 取消                              | 各種参加・昼食弁当の取消が<br>取消操作は2025年5月6日(火<br>5月6日(火)正午以降に取消の<br>ご連絡ください。                                                         | ができます。<br>()正午まで可能です。<br>)場合にはメニュー「                                               | お問い合わ                                                                                 | )せ」にて弊社宛(                            | Z     |
|        |                                 | 学術集会参加費、50周年記:<br>返金はございません。                                                                                             | 念交流会参加費はおう                                                                        | 医払い後に耳                                                                                | 取り消しの場合、                             |       |
|        | Web請求書·利用券                      | 銀行振込でお支払い方法確定<br>振込口座はWeb請求書に記<br>※請求書(インボイス登録<br>ださい。<br>クレジットカード決済の場合<br>利用券は弊社からの入金完<br>※利用券(セミナー参加券、<br>会参加券)はここから発券 | 注済みの方は詰求書が<br>載しております。<br>番号記載)が必要な場合、請求書の発行はで<br>アメールを受信後に発<br>弁当引換券、宿泊予<br>します。 | <ul> <li>発行できま</li> <li>合は銀行批</li> <li>きません。</li> <li>参可能とな</li> <li>約確認書、</li> </ul> | ます。<br>良込を選択してく<br>よります。<br>50周年記念交流 |       |
|        | お問い合わせ                          | 東武トップツアーズ(株) 地域<br>せができます。                                                                                               | 城創生・ソーシャルテ                                                                        | ザイン推進                                                                                 | 節へお問い合わ                              |       |
|        | 修正                              | 参加者の情報の修正ができる                                                                                                    | <b>ţ</b> す.                                                                       |                                                                                       |                                      |       |
|        | 参加形態を変更<br>ポタンより再度              | きされる場合は、メニュー内の<br>選択をしてください。                                                                                             | 「取消」より一度ご予                                                                        | 約を取消し                                                                                 | いただき、「修正                             | J     |
|        | 1.東武花子様(参加者)                    |                                                                                                    |                                                                                   | 2                                                                                     | 修正                                   |       |
|        |                                 | 动力资                                                                                                    | 単価                                                                                | 数量                                                                                    | 小計                                   | -     |

## 8. 参加者情報の修正

### 支払後に変更が必要な際は〔お問い合わせ〕ボタンからお問い合わせください。

1

1の〔マイページ〕ボタンをクリックしてマイページを表示し、 参加者名の右側にある2の〔修正〕ボタンをクリックしてください。

| -==×                     | ■ マイページ                         |                                                                                                    |
|--------------------------|---------------------------------|----------------------------------------------------------------------------------------------------|
| 灵 操作マニュアル                |                                 | 甲込者東武花子 接                                                                                                    |
| ▲トップページ                  |                                 |                                                                                                    |
| *718-5                   | お申込済の参加費が表示され<br>支払手続きは、左メニュー   | れています。<br>の「支払」へお進みください。                                                                                                    |
| ▲申込者情報変更                 | < メニューボタン操作説明                   | 1>                                                                                                    |
| ■メールアドレス変更               | トップページ                          | トップページに移動します。                                                                                                    |
| ♪パスワード変更                 | マイページ                           | このページになります。                                                                                                    |
| 👗 参加者登録                  | 申込者情報変更<br>メールアドレス変更<br>パスワード変更 | 申込者情報・メールアドレス・パスワードを変更します。                                                                                                    |
| ■ 宿泊                     | 参加者登録                           | 追加で参加される方は、参加者の登録ができます。<br>※登録した参加者情報はマイベージ(画面)下郎に表示されています。                                                                                                    |
| 够支払                      | 宿泊                              | 宿泊予約画面に入ります。                                                                                                    |
| ※宿泊予約取消 · 変更             | 支払                              | 銀行振込・クレジットカードで支払ができます。<br>お支払いは <b>2025年5月9日(金)まで</b> にお支払ください。<br>※請求書(インボイス答得番号記載)が必要な場合は銀行振込を選択してく                                                                                                    |
| 8 取消                     |                                 | ださい。<br>クレジットカード決済の場合、請求書の発行はできません。                                                                                                    |
| ー Web請求書・利用券<br>■ お問い合わせ | 宿泊予約取消・変更                       | 宿泊の取消・利用者変更ができます。<br>取消・変更操作は2025年5月6日(火)正午まで可能です。<br>5月6日(火)正午以降に取消の場合にはメニュー「お問い合わせ」にて弊社宛に<br>ご連絡ください。                                                                                                    |
| 彎 お問い合わせ履歴               | 取消                              | 各種参加・昼食弁当の取消ができます。<br>取消操作は2025年5月6日(火)正午まで可能です。<br>5月6日(火)正午以降に取消の場合にはメニュー「お問い合わせ」にて弊社宛に<br>ご連絡ください。                                                                                                    |
|                          |                                 | 学術集会参加費、50周年記念交流会参加費はお支払い後に取り消しの場合、<br>返金はございません。                                                                                                    |
|                          | Web請求書·利用券                      | 銀行振込でお支払い方法確定済みの方は請求書が発行できます。<br>振込口座はWeb請求書に記載しております。<br>※請求書(インボイス登録番号記載)が必要な場合は銀行振込を選択してく<br>ださい。<br>クレジットカード決済の場合、請求書の発行はできません。<br>利用券は弊社からの入金完了メールを受信後に発券可能となります。<br>※利用券(セミナー参加券、弁当引換券、宿泊予約確認書、50周年記念交流<br>会参加券)はここから発券します。 |
|                          | お問い合わせ                          | 東武トップツアーズ(株) 地域創生・ソーシャルデザイン推進郎へお問い合わ<br>せができます。                                                                                                    |
|                          | 修正                              | 参加者の情報の修正ができます。                                                                                                    |
|                          | 参加形態を変更<br>ボタンより再度              | きれる場合は、メニュー内の「取消」より一度ご予約を取消いただき、「修正」<br>「選択をしてください。                                                                                                    |
|                          | 1.東武花子様(参加者)                    |                                                                                                    |

参加背

単価

数量

小計

2 修正部分が1の枠内の場合、修正して3の〔確認画面へ〕ボタンをクリックしてください。

| 入会(年会費)状況 必須                                                                                                    | 会員                                                                                                    |
|----------------------------------------------------------------------------------------------------|----------------------------------------------------------------------------------------------------|
| 会員番号(6桁)                                                                                                    | 000000<br>日精看会員は必ず「会員番号(6桁)」を記入してください。                                                                                                    |
| 参加形態 必須                                                                                                    | 一般参加者(一般演題B関係者・座長を含む) ✔                                                                                                    |
| 参加者名 必編                                                                                                    | 姓 東武 名 花子                                                                                                    |
| 参加者名力ナ 必須                                                                                                    | セイ トウブ メイ ハナコ                                                                                                    |
| 日精看支部名※所属が無い場合は、<br>(都道府県)気付と入力してください                                                                                                    | 東京都支部気付                                                                                                    |
| (例)兵庫県又部或何                                                                                                    |                                                                                                    |
| (例) 兵庫県文部或19<br>年齢                                                                                                    | 35 歳 (半角数字のみ)                                                                                                    |
| <ul> <li>(例) 兵庫県支部或付</li> <li>年齢</li> <li>所属(勤務先、学校名等) ※参加証明<br/>書に記載します 必須</li> <li>参加申込選択</li> <li>「共催セミナー」・「50周年記念ぶ</li> </ul>                                                                                                    | 35       歳 (半角数字のみ)         医療法人oo会 oo病院         流会」・「昼食弁当」は申込を希望する方のみ選択をしてください。                                                                                                    |
| <ul> <li>(例) 兵庫県支部或付</li> <li>年齢</li> <li>所属(勤務先、学校名等)※参加証明<br/>書に記載します 必須</li> <li>参加申込選択</li> <li>「共催セミナー」・「50周年記念び</li> <li>参加時 必須</li> </ul>                                                                                                    | 35 歳 (半角数字のみ)<br>医療法人。。会 。。病院<br>流会」・「昼食弁当」は申込を希望する方のみ選択をしてください。                                                                                                    |
| <ul> <li>(例) 兵庫県支部或付</li> <li>年齢</li> <li>所属(勤務先、学校名等)※参加証明<br/>書に記載します 必須</li> <li>参加申込選択</li> <li>「共催セミナー」・「50周年記念ぶ</li> <li>参加費 必須</li> </ul>                                                                                                    | 35       歳 (半角数字のみ)         医療法人。oc会 oc病院         防盗会」・「昼食弁当」は申込を希望する方のみ選択をしてください。         会員 13,200円 (宇前料金)         マーク目の時間のではなっていないではなっていないではなっていないではなっていたいではなっていたいたいのではなっていたいたいのの確認をのでいたしょうない、                                                                                                    |
| <ul> <li>(例) 兵庫県支部或付</li> <li>年齢</li> <li>所属(勤務先、学校名等)※参加延明<br/>書に記載します 必須</li> <li>参加申込選択</li> <li>「共催セミナー」・「50周年記念ぶ</li> <li>参加費 必須</li> <li>共催セミナー(1日目 6月6日)</li> </ul>                                                                          | 35       歳(半角数字のみ)         医療法人。oc会 oo病院         ご流会」・「昼食弁当」は申込を希望する方のみ選択をしてください。         会員 13,200円(事前料金)         会員 13,200円(事前料金)         会員価格でお申込みされる方は、必ず今年度の年会費をお支払い済みかの確認<br>をお願いいたします。学生の方は、参加時には学生証をご持参ください。         大塚要束株式会社                                                                                                    |
| <ul> <li>(例) 兵庫県支部或付</li> <li>年齢</li> <li>所属(勤務先、学校名等) ※参加証明<br/>書に記載します 必須</li> <li>参加申込選択</li> <li>「共催セミナー」・「50周年記念ぶ</li> <li>参加費 必須</li> <li>共催セミナー(1日目 6月6日)</li> <li>共催セミナー(2日目 6月7日)</li> </ul>                                               | 35       歳(半角数字のみ)         医療法人。oc会 oo病院         5         5         原療法人。oc会 oo病院         5         5         6         13,200円(事前料金)         く         2         2         2         3         3         5         3         5         3         5         3         5         5         5         5         5         5         5         5         5         5         5         5         5         5         5         5         5         5         5         5         5         5         5         6         5         5         5         6         6         6         7         7         7         7 |
| <ul> <li>(例) 兵庫県支部或付</li> <li>年齢</li> <li>所属(勤務先、学校名等) ※参加延明<br/>書に記載します 必須</li> <li>参加申込選択</li> <li>「共催セミナー」・「50周年記念ご</li> <li>参加費 必須</li> <li>共催セミナー(1日目 6月6日)</li> <li>共催セミナー(2日目 6月7日)</li> <li>50周年記念交流会(1日目6月6日)</li> </ul>                   | 35       歳(半角数字のみ)         医療法人。oc会 oo病院         ご協会」・「昼食弁当」は申込を希望する方のみ選択をしてください。         会員 13,200円(事前料金)         会員 13,200円(事前料金)         会員価格でお申込みされる方は、必ず今年度の年会費をお支払い済みかの確認をお願いいたします。学生の方は、参加時には学生証をご持参ください。         大塚型葉株式会社         ユニ・チャームメンリッケ株式会社         50岡年記念交流会(お料理・飲料付税込) 8,000円                                                                                                    |
| <ul> <li>(例) 兵庫県支部或付</li> <li>年齢</li> <li>所属(勤務先、学校名等)※参加証明<br/>書に記載します 必須</li> <li>参加申込選択</li> <li>「共催セミナー」・「50周年記念ぶ</li> <li>参加費 必須</li> <li>共催セミナー(1日目 6月6日)</li> <li>共催セミナー(2日目 6月7日)</li> <li>50周年記念交流会(1日目6月6日)</li> <li>屋食弁当(1日目)</li> </ul> | 35       歳(半角数字のみ)         医療法人。o会 oo病院         ご流会」・「昼食弁当」は申込を希望する方のみ選択をしてください。         会員 13,200円(事前料金)         会員 13,200円(事前料金)         会員 13,200円(事前料金)         会員価格でお申込みされる方は、必ず今年度の年会費をお支払い済みかの確認<br>をお願いいたしまず、学生の方は、参加時には学生証をご持参ください。         大塚製栗株式会社         ユニ・チャームメンリック株式会社         50周年記念交流会(お料理・飲料付税込) 8,000円         昼食弁当・お茶付き 6/6 〈駅弁シリーズ〉あなごめし 1,600円                                                                                                    |

### ❷の枠内の修正の場合

修正部分が2の枠内の場合、修正方法が異なります。 -

- 追加で申込みする場合には、この画面で追加してください。
- 変更が必要な場合には 一度ご予約を取消いただき(P44~46参照)、〔修正〕ボタンより再度お申込みください。
   ※ ①の枠内はこの画面で変更できますが、②の枠内はまず取消が必要です。

### 8.参加者情報の修正

3 | 修正内容を確認し、〔更新〕ボタンをクリックしてください。

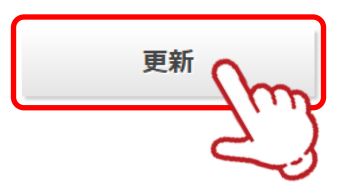

4

更新後に、入力いただいたメールアドレスに「参加者情報変更完了のお知らせ」が送信されま すのでご確認ください。

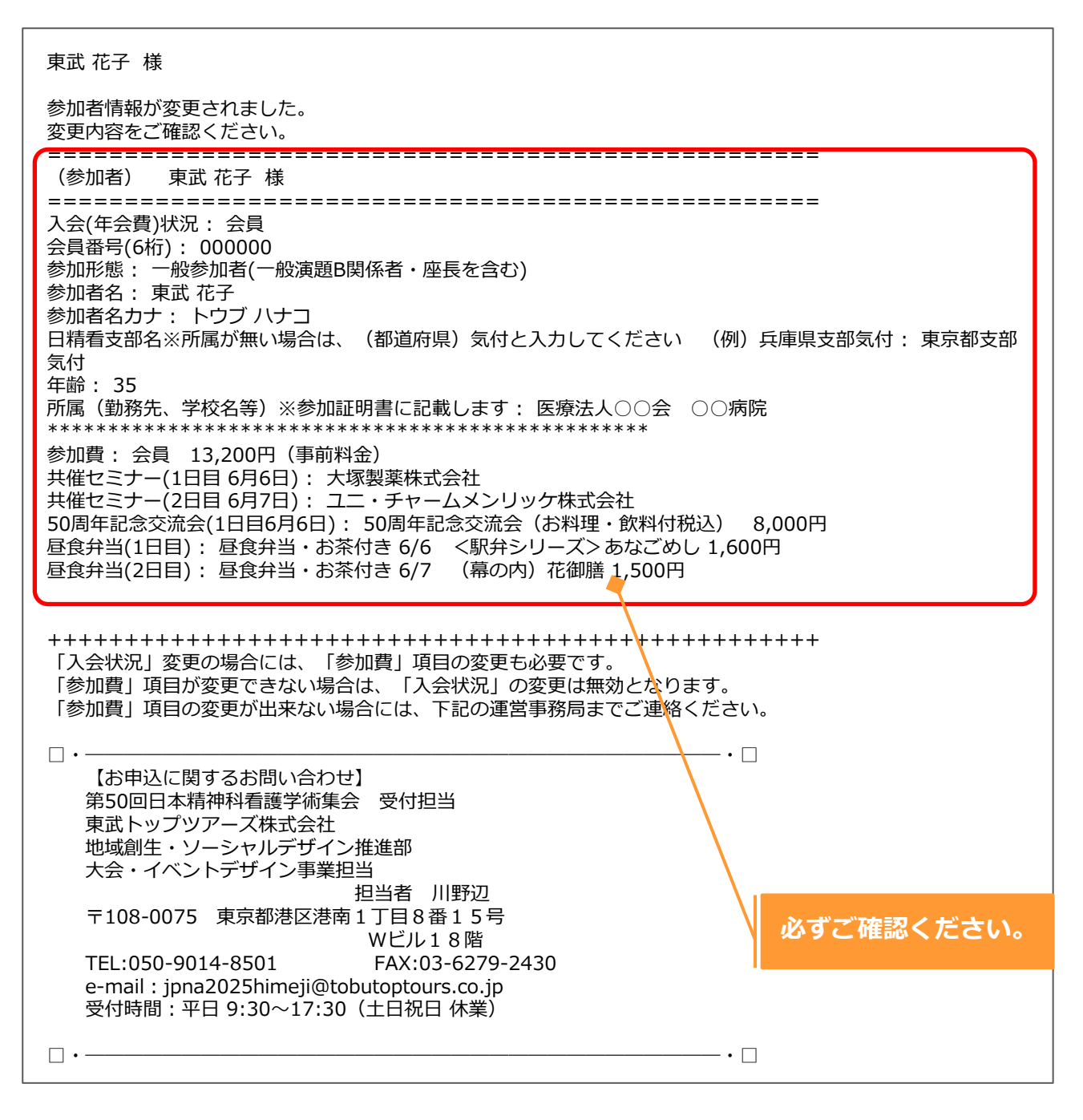

## 9. 取消

1

### 参加費(学術集会、交流会)お支払い後に取消の場合、返金はございません。

メニューの〔取消〕ボタンをクリックしてください。

※取消操作は、2025年5月6日(火)正午まで可能です。

※ 5月6日(火)正午以降に取消の場合には、メニューの「お問い合わせ」ボタンより弊社宛 にご連絡ください。

| -==×                                           | ■ マイページ                         |                                                                                                    |
|------------------------------------------------|---------------------------------|----------------------------------------------------------------------------------------------------|
| 愛 操作マニュアル                                      |                                 | 甲込者 東武花子 様                                                                                                    |
| <b>▲</b> トップページ                                |                                 |                                                                                                    |
| * マイページ                                        | お申込済の参加費が表示さ                    | れています。                                                                                                    |
|                                                | 支払手続きは、左メニュー                    | の「支払」へお進みください。                                                                                                    |
| 🚔 申込者情報変更                                      | < メニューボタン操作説明                   | 1>                                                                                                    |
| ■メールアドレス変更                                     | トップページ                          | トップページに移動します。                                                                                                    |
| 🎤 パスワード変更                                      | マイページ                           | このページになります。                                                                                                    |
|                                                | 申込者情報変更<br>メールアドレス変更<br>パスワード変更 | 甲込者情報・メールアドレス・パスワードを変更します。                                                                                                    |
| ■ 宿泊                                           | 参加者登録                           | 追加で参加される方は、参加者の登録ができます。<br>※登録した参加者情報はマイページ(画面)下節に表示されています。                                                                                                    |
| <b>嗲</b> 支払                                    | 宿泊                              | 宿泊予約画面に入ります。                                                                                                    |
| <ul> <li>※ 宿泊予約取消・変更</li> <li>※ 取消</li> </ul>  | 支払                              | 銀行振込・クレジットカードで支払ができます。<br>お支払いは2025年5月9日(金)までにお支払ください。<br>※請求書(インボイス登録番号記載)が必要な場合は銀行振込を選択してく<br>ださい。<br>クレジットカード決済の場合、請求書の発行はできません。                                                                                               |
| <ul> <li>→ Web請求書</li> <li>■ お問い合わせ</li> </ul> | 宿泊予約取消·変更                       | 宿泊の取消・利用者変更ができます。<br>取消・変更操作は2025年5月6日(火)正午まで可能です。<br>5月6日(火)正午以降に取消の場合にはメニュー「お問い合わせ」にて弊社宛に<br>ご連絡ください。                                                                                                    |
| ◎ お問い合わせ風歴                                     | 取消                              | 各種参加・昼食弁当の取消ができます。<br>取消操作は2025年5月6日(火)正午まで可能です。<br>5月6日(火)正午以降に取消の場合にはメニュー「お問い合わせ」にて弊社宛に<br>ご連絡ください。                                                                                                    |
|                                                |                                 | <mark>学術集会参加費、50周年記念交流会参加費</mark> はお支払い後に取り消しの場合、<br>返金はございません。                                                                                                    |
|                                                | Web請求書·利用券                      | 銀行振込でお支払い方法確定済みの方は請求書が発行できます。<br>振込口座はWeb請求書に記載しております。<br>※請求書(インボイス登録番号記載)が必要な場合は銀行振込を選択してく<br>ださい。<br>クレジットカード決済の場合、請求書の発行はできません。<br>利用券は弊社からの入金完了メールを受信後に発券可能となります。<br>※利用券(セミナー参加券、弁当引換券、宿泊予約確認書、50周年記念交流<br>会参加券)はここから発券します。 |
|                                                | お問い合わせ                          | 東武トップツアーズ(株) 地域創生・ソーシャルデザイン推進部へお問い合わ<br>せができます。                                                                                                    |
|                                                | 修正<br>                          | 参加者の情報の修正ができます。                                                                                                    |
|                                                | 参加形態を変更<br>ボタンより再度              | iされる場合は、メニュー内の「取消」より一度ご予約を取消いただき、「修正」<br>I選択をしてください。                                                                                                    |
|                                                | 1.東武花子様(參加者)                    | 包修正                                                                                                    |

# 9. 取消

2 ①の取消する商品にチェックを入れ、2の〔確認〕ボタンをクリックしてください。

| 東i | 武花子     | 様        |                                                     | <u> </u> | 予約を | 全て取消    |
|----|---------|----------|-----------------------------------------------------|----------|-----|---------|
| 取消 | 3       | 专払       | 参加费                                                 | 単価       | 数量  | 小計      |
| NH | 支払<br>済 | 支払番<br>号 |                                                     |          | -   |         |
|    |         |          | 会員 13,200円 (事前料金)                                   | ¥ 13,200 | 1   | ¥ 13,20 |
| 取  | 3       | を払       | 昼食弁当(1日目)                                           | 単価       | 数量  | 小計      |
| H  | 支払<br>済 | 支払番<br>号 |                                                     |          | #   |         |
| ✓  |         |          | 2025/06/06 昼食弁当・お茶付き 6/6  〈駅弁シリーズ〉 あ<br>なごめし 1,600円 | ¥ 1,600  | 1   | ¥ 1,600 |

3 取消する商品に間違いがないか確認し、〔取消〕ボタンをクリックしてください。

| 東武     | 花子枝      | <b>美</b> |                                                   |         |    |         |
|--------|----------|----------|---------------------------------------------------|---------|----|---------|
| 取消     | 3<br>±11 | 支払 大北承   | 昼食弁当(1日目)                                         | 単価      | 数量 | 小計      |
|        | 済        | 号        |                                                   |         |    |         |
| 取<br>消 |          |          | 2025/06/06 昼食弁当・お茶付き 6/6 <駅弁シリーズ>あな<br>ごめし 1,600円 | ¥ 1,600 | 1  | ¥ 1,600 |

### 9. 取消

6

4 取消完了画面が表示されますので、〔マイページ〕ボタンをクリックしてください。

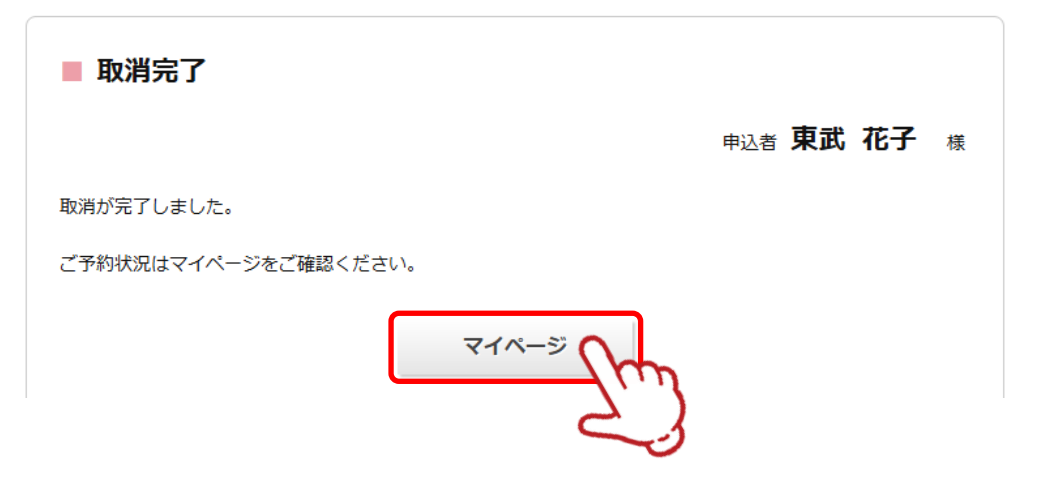

|             | 5 マイページの参加者情報が変                               | で更さ      | n  | ます。      |   |                  |          |    |          |
|-------------|-----------------------------------------------|----------|----|----------|---|------------------|----------|----|----------|
| í<br>I<br>I | 1.東武花子様(参加者)                                  | 2        | 修  | ĨЕ       |   | 1.東武 花子 様(参加者)   |          | 2  | 修正       |
| 1           | 参加费                                           | 単価       | 数里 | 小計       |   | 參加費              | 単価       | 数量 | 小計       |
| i           | 会員 13,200円 (事前料金)                             | ¥ 13,200 | 1  | ¥ 13,200 |   | 会員 13,200円(事前料金) | ¥ 13,200 | 1  | ¥ 13,200 |
| -           | 唇食弁当(1日目)                                     | 単価       | 数重 | 小計       |   |                  |          |    |          |
| 1           | 2025/06/06 昼食弁当・お茶付き 6/6 <駅弁シリーズ>あなごめし 1,600円 | ¥1,600   | 1  | ¥ 1,600  | ; |                  |          |    |          |

取消完了後に、入力いただいたメールアドレスに「予約取消のお知らせ」が送信されますので ご確認ください。

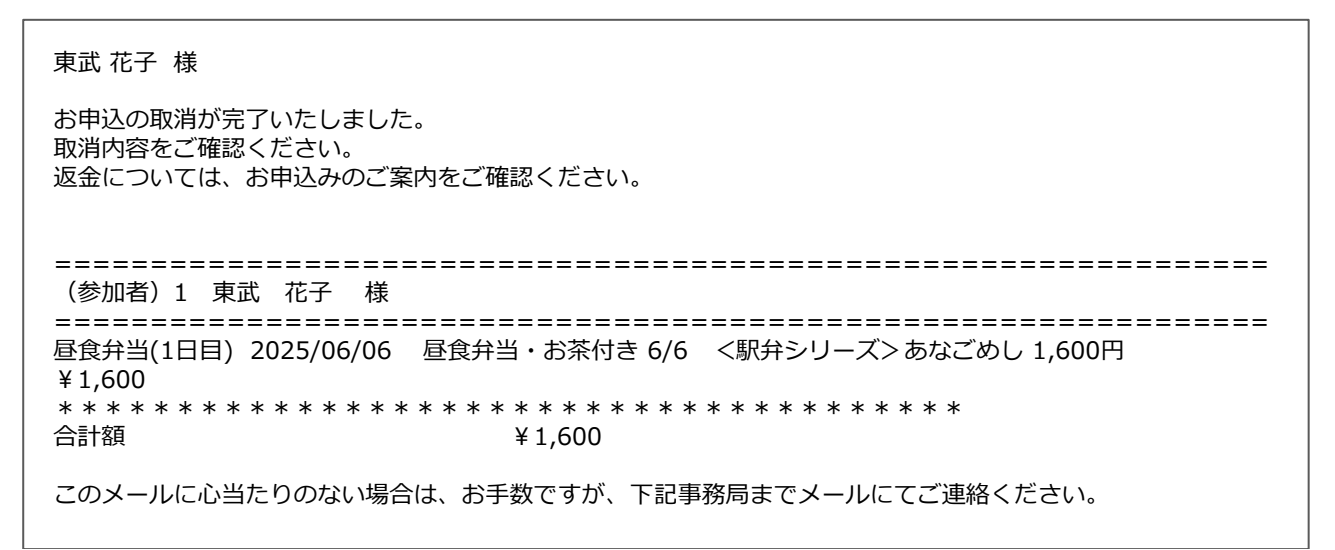

## 10. お問い合わせ

1

①の〔お問い合わせ〕ボタンをクリックしてください。

※2の〔お問い合わせ履歴〕ボタンクリックすると、以前に問合せをした一覧をご覧いただ けます。

| X=                                            | ■ マイページ                         |                                                                                                    |                                                                                       |                                                                                       |                                                 |
|-----------------------------------------------|---------------------------------|----------------------------------------------------------------------------------------------------|---------------------------------------------------------------------------------------|---------------------------------------------------------------------------------------|-------------------------------------------------|
| ● 操作マニュアル                                     |                                 |                                                                                                    |                                                                                       | 申込者                                                                                   | 東武花子 #                                          |
| ▲ トップページ                                      |                                 |                                                                                                    |                                                                                       |                                                                                       |                                                 |
| *71ページ                                        | お申込済の参加費が表示され<br>支払手続きは、左メニューの  | れています。<br>D「支払」へお進みください。                                                                                                   |                                                                                       |                                                                                       |                                                 |
| 🚔 申込者情報変更                                     | < メニューボタン操作説明                   | >                                                                                                    |                                                                                       |                                                                                       |                                                 |
| ■ メールアドレス変更                                   | トップページ                          | トップページに移動します。                                                                                                    |                                                                                       |                                                                                       |                                                 |
| ♪パスワード変更                                      | マイページ                           | このページになります。                                                                                                    |                                                                                       |                                                                                       |                                                 |
| 👗 参加者登録                                       | 申込者情報変更<br>メールアドレス変更<br>パスワード変更 | 申込者情報・メールアドレン                                                                                                    | ス・パスワードを変更                                                                            | します。                                                                                  |                                                 |
| ■ 宿泊                                          | 参加者登録                           | 追加で参加される方は、参加<br>※登録した参加者情報はマ・                                                                                             | 加者の登録ができます<br>イページ(画面)下部                                                              | 。<br>『に表示され                                                                           | れています。                                          |
| <b>¥</b> 支払                                   | 宿泊                              | 宿泊予約画面に入ります。                                                                                                    |                                                                                       |                                                                                       |                                                 |
| <ul> <li>客 宿泊予約取消·変更</li> <li>※ 取消</li> </ul> | 支払                              | 銀行振込・クレジットカー<br>お支払いは2025年5月9日(金<br>※請求書(インボイス登録者<br>ださい。<br>クレジットカード決済の場合                                                 | <sup>×</sup> で支払ができます。<br>( <b>)まで</b> にお支払くださ<br>番号記載)が必要な場<br>会、請求書の発行はて            | い。<br>洽は銀行掛                                                                           | 長込を選択してく                                        |
| - Sebaster - 利用券<br>■ お問い合わせ                  | 宿泊予約取消・変更                       | 宿泊の取消・利用者変更が<br>取消・変更操作は2025年5月<br>5月6日(火)正午以降に取消の<br>ご連絡ください。                                                             | できます。<br>36日(火)正午まで可能<br>3場合にはメニュー「                                                   | 行す。<br>お問い合れ                                                                          | Dせ」 <mark>にて弊社宛に</mark>                         |
| ◎ お問い合わせ履歴                                    | 取消                              | 各種参加・昼食弁当の取消が<br>取消操作は2025年5月6日(火<br>5月6日(火)正午以降に取消の<br>ご連絡ください。                                                           | ができます。<br>()正午まで可能です。<br>)場合にはメニュー「                                                   | お問い合れ                                                                                 | つせ」にて弊社宛に                                       |
|                                               |                                 | 子術集芸参加質、50周年記;<br>返金はございません。                                                                                               | 3.父為安参加負はお2                                                                           |                                                                                       | 戦り消しの場合、                                        |
|                                               | Web請求書・利用券                      | 銀行振込でお支払い方法確定<br>振込口座はWeb請求書に記<br>※請求書(インポイス登録者<br>ださい。<br>クレジットカード決済の場合<br>利用券は弊社からの入金完<br>※利用券(セミナー参加券)<br>会参加券)はここから発券( | E済みの方は請求書力<br>載しております。<br>番号記載)が必要な場<br>含、請求書の発行はて<br>了メールを受信後に第<br>弁当引換券、宿泊子<br>」ます。 | <ul> <li>発行できま</li> <li>合は銀行指</li> <li>きません。</li> <li>参可能とな</li> <li>約確認書、</li> </ul> | <sup>ます。</sup><br>長込を選択してく<br>なります。<br>50周年記念交流 |
|                                               | お問い合わせ                          | 東武トップツアーズ(株) 地域<br>せができます。                                                                                                 | 城創生・ソーシャルテ                                                                            | サイン推進                                                                                 | 進部へお問い合わ                                        |
|                                               | 修正                              | 参加者の情報の修正ができる                                                                                                    | <b>ह</b> す。                                                                           |                                                                                       |                                                 |
|                                               | 参加形態を変更<br>ポタンより再度              | される場合は、メニュー内の<br>選択をしてください。                                                                                                | 「取消」より一度ごう                                                                            | 「約を取消し                                                                                | いただき、「修正」                                       |
|                                               | 1.東武花子様(参加者)                    |                                                                                                    |                                                                                       |                                                                                       | 修正                                              |
|                                               | (B)                             | DORA                                                                                                    | 単価                                                                                    | 数量                                                                                    | 小計                                              |

2

問合せ者の情報と問い合わせ内容を入力し、〔確認〕ボタンをクリックしてください。

| ■ お問い合わせ                                      |                                                            |  |  |  |
|-----------------------------------------------|------------------------------------------------------------|--|--|--|
|                                               | 申込者 東武花子 様                                                 |  |  |  |
| 件名を選択し、氏名、電話番号、<br>記入ください。<br>すべての項目を記入・選択されま | 返信先メールアドレスをご記入の上、「内容」欄にお問い合わせの内容をご<br>こしたら、「確認」ボタンを押して下さい。 |  |  |  |
| 件名(タイトル) 必須                                   | その他のお問い合わせ                                                 |  |  |  |
| 氏名 必須                                         | 姓 東武 名 花子                                                  |  |  |  |
| 電話番号 必須                                       | 03-0000-0000                                               |  |  |  |
| メールアドレス 💩 🛛                                   | 00000000@tobutoptours.co.jp                                |  |  |  |
| メールアドレス(確認) 必須                                | 00000000@tobutoptours.co.jp                                |  |  |  |
| 内容。必須                                         |                                                            |  |  |  |
|                                               | ·<br>確認<br>と<br>つ                                          |  |  |  |

## 10. お問い合わせ

3

問合せ者の情報と問い合わせ内容を確認し、〔送信〕ボタンをクリックしてください。

| ■ お問い合わせ                                                   |                                         |  |  |  |  |  |
|------------------------------------------------------------|-----------------------------------------|--|--|--|--|--|
|                                                            | 申込者 東武 花子 様                             |  |  |  |  |  |
| 件名、氏名、電話番号                                                 | 件名、氏名、電話番号、メールアドレスおよび、お問い合わせ内容をご確認ください。 |  |  |  |  |  |
| この内容でよろしければ「送信」ボタンを押してください。<br>内容を変更する場合は、「戻る」ボタンを押してください。 |                                         |  |  |  |  |  |
| 件名(タイトル) 必須                                                | その他のお問い合わせ                              |  |  |  |  |  |
| 氏名 必須                                                      | 東武 花子様                                  |  |  |  |  |  |
| 電話番号 必須                                                    | 03-0000-0000                            |  |  |  |  |  |
| メールアドレス 必須                                                 | 00000000@tobutoptours.co.jp             |  |  |  |  |  |
| 内容必須                                                       |                                         |  |  |  |  |  |
|                                                            | 戻る送信                                    |  |  |  |  |  |

### 4 入力いただいたメールアドレスに確認のメールが送信されますのでご確認ください。

| 氏名:東武 花子 様<br>メールアドレス:000000000@tobutoptours.co.jp<br>電話番号 :03-0000-0000                                                                                                    |
|----------------------------------------------------------------------------------------------------|
| 内容:<br>000000000000000000000000000000000000                                                                                                    |
| 【お申込に関するお問い合わせ】<br>第50回日本精神科看護学術集会 受付担当<br>東武トップツアーズ株式会社<br>地域創生・ソーシャルデザイン推進部<br>大会・イベントデザイン事業担当<br>担当者 川野辺<br>〒108-0075 東京都港区港南1丁目8番15号<br>Wビル18階<br>TEL:050-9014-8501 FAX:03-6279-2430<br>e-mail:jpna2025himeji@tobutoptours.co.jp<br>受付時間:平日9:30~17:30(土日祝日 休業) |
| · · · ·                                                                                                    |

# 11. ログインとログアウト

### ログイン

新規登録の際に入力したメールアドレスとパスワードを入力し、〔ログイン〕ボタンをクリックし てください。

#### 第50回日本精神科看護学術集会in兵庫(参加登録システム)

開催日: 2025年6月6日(金)~6月7日(土)

**申込受付期間:** 2025年4月1日(火)~5月6日(火) 12:00

| <b>客</b>                                              |                       |                  | 過去の字術集会、研修会での登録<br>とは関係ありません<br>学術集会毎に <u>新規登録</u> が必要です |
|-------------------------------------------------------|-----------------------|------------------|----------------------------------------------------------|
| 皆様にはますますご清祥のこととお                                      | 慶び申し上げます。             |                  | -                                                        |
| この度「第50回日本精神科看護学術                                     | 集会in兵庫」が開催のはこびとなりま    | したことを心からお祝い申し上   |                                                          |
| ます。開催に伴い参加登録を東武ト                                      | ップツアーズ株式会社が事務代行させ     | ていただきます。         |                                                          |
| 多くの皆様のご参加をお待ち申し上                                      | げます。                  |                  | はじめての申込は                                                 |
|                                                       |                       | 敬具               | 2229999                                                  |
|                                                       |                       | 東武トップツアーズ株式会社    |                                                          |
|                                                       |                       |                  | ログイン                                                     |
| 加費・受付期間                                               |                       |                  | ⊠ メールアドレス                                                |
| 事前参加申込受付期間:                                           | 2025年4月1日(火) 12:00 ~5 | 月6日(火) 12:00     | רפגא <b>ף</b>                                            |
|                                                       | 事前參加申込                | 当日参加申込           | パスワードをお忘れの方はこちら                                          |
| 会員                                                    | 13,200円(税込)           | 15,400円(税込)      | ログインする 🔿                                                 |
| 非会員                                                   | 26,400円(税込)           | 30,800円(税込)      |                                                          |
| 学生                                                    | 無料(プログラ               | 無料 (プログラム・抄録集は無) |                                                          |
| An and a shift of a shift of a single between soft as |                       | 神师时在师子禅师学校设定组则   | Manu                                                     |

### ログアウト

ログインすると、画面右上に申込者のお名前と〔ログアウト〕ボタンが表示されます。 ログアウトの際は、〔ログアウト〕ボタンをクリックしてください。

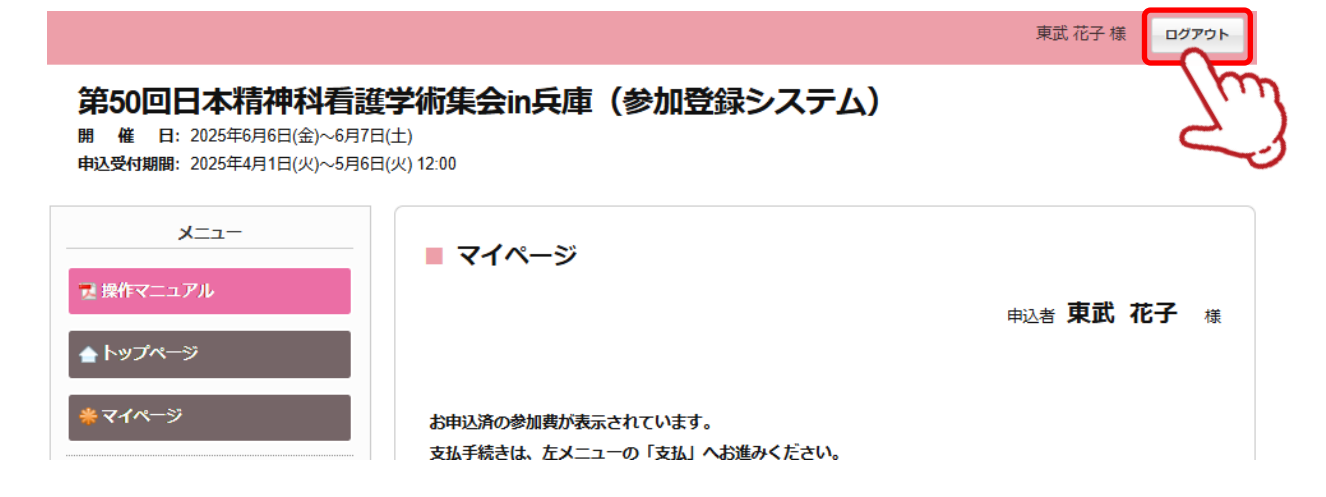

# 12. パスワードを忘れた場合

1

2

3

〔パスワードをお忘れの方はこちら〕をクリックしてください。

| ごあいさつ                    |                    |                 | 過去の学術集会、研修会での登録<br>とけ関係ありません。 |
|--------------------------|--------------------|-----------------|-------------------------------|
| 啓                        |                    |                 | 学術集会毎に新規登録が必要です               |
| と<br>些样にけますますご海洋のこととお鹿バは | 31、トバキオ            |                 |                               |
|                          |                    |                 |                               |
| この度「第50回日本精神科有護子術集会in    | 1兵庫」か開催のはこびとなりま    | こしたことを心からお祝い甲し上 |                               |
| ます。開催に伴い参加登録を果武トップツ      | /アース株式会社か事務代行させ    | さていたたきます。       | けじめての申込け                      |
| 多くの皆様のご参加をお待ち申し上げます      | •                  |                 | ここをクリック                       |
|                          |                    | 敬具              |                               |
|                          |                    | 東武トップツアーズ株式会社   |                               |
|                          |                    |                 | ログイン                          |
|                          |                    |                 |                               |
| 参加費・受付期間                 |                    |                 |                               |
|                          |                    |                 |                               |
| 事前参加由込受付期間・2024          | 5年4月1日(火) 12:00 ~5 | 月6日(水) 12:00    | <b>የ</b> パスワード                |
|                          |                    |                 |                               |
|                          |                    |                 |                               |
|                          | 爭則參加甲込             | 当日參加甲込          | バスワードをお忘れの方はこちら               |
|                          |                    |                 |                               |

ご登録いただいたメールアドレスと電話番号を入力し、〔送信〕ボタンをクリックしてください。

|                       | ■ パスワード再設定                                                                                                    |                                                                                                    |                                                          |  |  |  |
|-----------------------|----------------------------------------------------------------------------------------------------|----------------------------------------------------------------------------------------------------|----------------------------------------------------------|--|--|--|
|                       | こちらの画面では、パスワードの再設定できます。<br>下記項目を入力頂き、送信ボタンをクリックしてください。                                                              |                                                                                                    |                                                          |  |  |  |
|                       | メールアドレス                                                                                                    |                                                                                                    |                                                          |  |  |  |
|                       | 電話番号                                                                                                    |                                                                                                    |                                                          |  |  |  |
|                       |                                                                                                    | 戻る                                                                                                    | 送信<br>人<br>小<br>人                                        |  |  |  |
| 入フ<br>※l              | りいただいたメール<br>JRLの有効期限は、                                                                                             | アドレスに再設定用<br>メール配信時刻から                                                                                                    | flのメールが届きます。<br>624時間になります。                              |  |  |  |
| 東                     | 武花子 様                                                                                                    |                                                                                                    |                                                          |  |  |  |
| 下<br>※I<br>htt<br>fjq | 記よりパスワードを再設定<br>JRLの有効期限は、メール<br>rps://sec.tobutoptours.c<br>rctj                                                   | 下さい。<br>耐信時刻から24時間になり<br>o.jp/web/evt/jpna2025h                                                                                                    | ります。<br>ihimeji/askpasschange.aspx?authkey=dmucwfwr8r1re |  |  |  |
| 20                    | のメールに心当たりのない                                                                                                    | 場合は、お手数ですが、下                                                                                                    | 下記事務局までメールにてご連絡ください。                                     |  |  |  |
|                       | <ul> <li>【お申込に関するお問い<br/>第50回日本精神科看護当<br/>東武トップツアーズ株式<br/>地域創生・ソーシャルテ<br/>大会・イベントデザイン<br/>〒108-0075 東京都港</li> </ul> | <ul> <li>合わせ】</li> <li><sup>≰</sup>術集会 受付担当</li> <li>☆社</li> <li><sup>÷</sup>ザイン推進部</li> <li><sup>•</sup>事業担当</li> <li>担当者 川野辺</li> <li>区港南1丁目8番15号</li> <li>Wビル18階</li> </ul> | • [_                                                     |  |  |  |

## **Q&A**

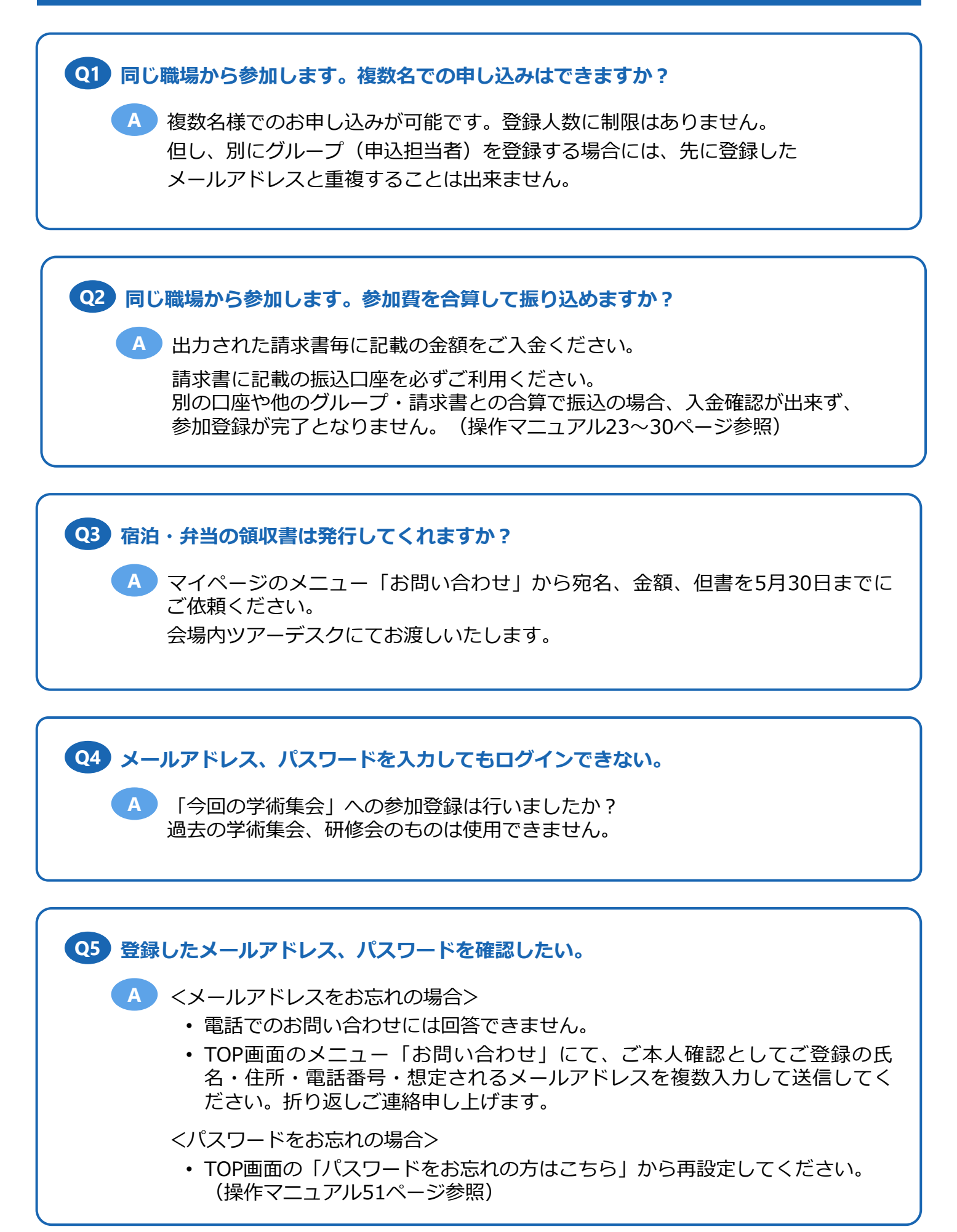